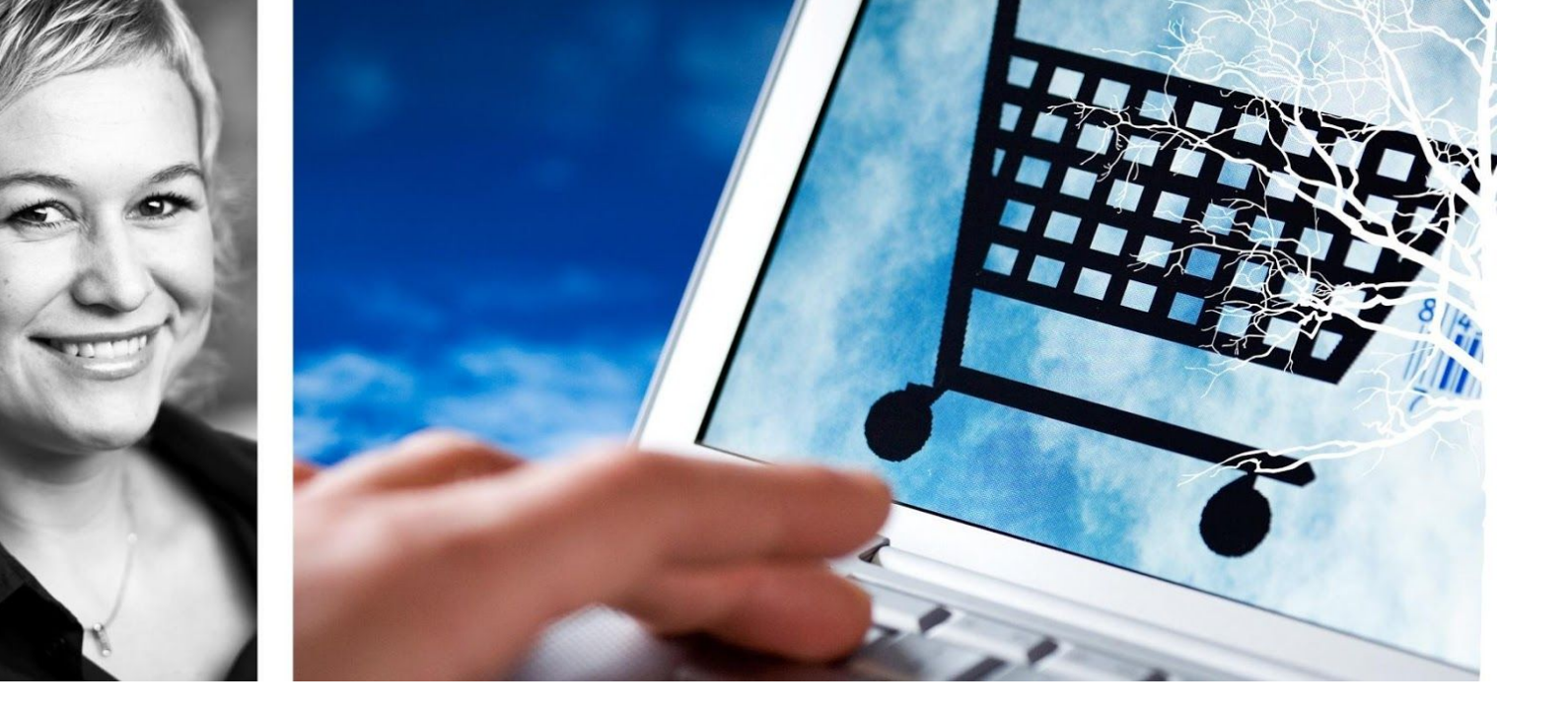

## Visma Enterprise – eHandel

Versjon 2017

# **Spørring & Rapportering**

Oppdatert 7.8.2017

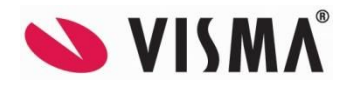

# Innhold

| RAPPORTERING                               | 3  |
|--------------------------------------------|----|
| Salg                                       | 3  |
| Leveringsdyktighet pr. lager:              | 3  |
| Omsetning pr lager Aktiv forsyning         | 4  |
| Oversikt over vareuttak                    | 5  |
| Innkjøpsoversikt                           | 5  |
| Oversikt leveringsdyktighet pr. leverandør | 5  |
| Oversikt antall leveranser pr. ordre       | 7  |
| Innkjøpsanalyser                           | 8  |
| Varemottaksutskrifter                      | 8  |
| Artikler                                   | 9  |
| Beholdningsliste                           | 10 |
| Lagerverdiliste                            | 11 |
| Artikler uten bevegelse                    | 14 |
| Skapliste                                  | 15 |
| ABC-analyser                               | 15 |
| Faste registre                             | 17 |
| Artikkellister og prislister               | 17 |
| Fullmakt pr bruker                         | 17 |
| SPØRREBILDER                               | 18 |
| Salg                                       | 18 |
| Spørre på salgsordre                       | 18 |
| Spørre på Faktura                          | 20 |
| Innkjøp                                    | 21 |
| Spørre på handlevogner                     | 21 |
| Spørre på innkjøpsordre                    | 23 |
| Spørre på artikler med innkjøpsbegrensning | 23 |
| Artikkel/beholdning                        | 26 |
| Spørre på artikkelinformasjon              | 26 |

# RAPPORTERING

De fleste rapportene er samlet under en felles meny. Vi tar for oss noen av de rapportene som er mest aktuelle for lagerstyring og leveringsdyktighet. I tillegg til de standardrapportene som er tilgjengelige i systemet, finnes det også en rapportgenerator i eHandel (lisensiert) der du kan bygge en rekke rapporter etter eget behov. Rapportgeneratoren omtales i eget kurshefte.

Her ligger det også viktige rapporter som viser vareuttak fra lager, leveringsdyktighet ut mot kunder osv. Utvalgskriteriene varierer litt fra rapport til rapport, så det kan være greit å prøve seg fram litt.

## Salg

### Leveringsdyktighet pr. lager:

Meny: Rapporter>Salg>Leveringsdyktighet pr. lager

|            |    |   |   |            | _ |
|------------|----|---|---|------------|---|
| ager       | 10 | Y | 7 | 10         | Y |
| Kunde      | 0  | ٧ | - | 99999999   | ۷ |
| Artikkel   |    | ۷ | - | 8888888888 | Y |
| akturadato |    | Y | - | 10.07.2014 | Y |

Rapporten gir en oversikt for hvert lager, hver kunde, med hver artikkel spesifisert med antall bestilt, antall levert, antall ikke levert, leveringsdyktighet i % og antall ordrelinjer. Det er sum antall ordrelinjer på alle sumnivå.

|           |          |                                |                |               | Utskrift           | leverings              | dyktighet          | pr lager   |
|-----------|----------|--------------------------------|----------------|---------------|--------------------|------------------------|--------------------|------------|
| 401 Hel   | se - tes | tselskap 2014                  |                |               |                    |                        |                    | 10.07.2014 |
| Laser     | 10       | SENTRALLAGEDET                 |                |               |                    |                        |                    |            |
| Kunde:    | 30002    | SETMMELAND, ANNEJORG           |                |               |                    |                        |                    |            |
| Artikkel  |          | Beskrivelse                    | Antallhestilt  | Antall levert | Antall üde levert  | Leverineslyktighet i % | Antall ordrelinier |            |
| 10165     |          | HANSKE LATEX STERIL SOFT-HAND  | 5,00           | 3,00          | 2,00               | 60,00                  | 4                  |            |
| 20233     |          | PAPPBEGER 40CL COFFEE SP16 TEF | 12,00          | 12,00         | 0,00               | 100,00                 | 2                  |            |
| 20253     |          | KLUT JONMASTER PRO 32X32 BLA.  | 10,00          | 10,00         | 0,00               | 100,00                 | 1                  |            |
| 20260     |          | MOPPESTATIV MILLENTEX40CH M/FC | 3,00           | 3,00          | 0,00               | 100,00                 | 1                  |            |
| 20301     |          | ACCU-CHEK AVIVA MMOL/L KIT 10  | 3,00           | 3,00          | 0,00               | 100,00                 | 1                  |            |
| Sum pr. k | unde:    |                                | 33,00          | 31,00         | 2,00               | 93,94                  | 9                  |            |
| Kunde:    | 30300    | BJERTEAVDELINGEN               |                |               |                    |                        |                    |            |
| Artildeel |          | Beskrivelse                    | Antall bestilt | Antall levert | Antall ide levert  | Leveringsdyktighet i % | Antall ordrelinjer |            |
| 10072     |          | HANSKE VINYL SOFTEX LANG UTEN  | 10,00          | 0,00          | 10,00              | 0,00                   | 2                  |            |
| 10164     |          | HANSKE LATEX STERIL SOFT-HAND  | 30,00          | 2,00          | 28,00              | 6,67                   | 3                  |            |
| Sum pr. k | under    |                                | 40,00          | 2,00          | 38,00              | 5,00                   | 5                  |            |
| Kunde:    | 30400    | LUNGEAVDEL INGEN               |                |               |                    |                        |                    |            |
| Artikkel  |          | Beskrivelse                    | Antall bestilt | Antall levert | Antall ikke levert | Leveringslyktighet i % | Antall ordrelinjer |            |
| 13382     |          | PLASTER SALVEQUICK NON-WOWEN F | 6,00           | 6,00          | 0,00               | 100,00                 | 1                  |            |
| Sum pr. k | under    |                                | 6,00           | 6,00          | 0,00               | 100,00                 | 1                  |            |
| Sum pr.la | ger:     |                                | 79,00          | 39,00         | 40,00              | 49,37                  | 15                 |            |
| TOTAL     |          |                                | 79,00          | 39,00         | 40,00              | 49,37                  | 15                 |            |

### **Omsetning pr lager Aktiv forsyning**

## Meny: Rapporter>Salg>Omsetning pr. lager (Aktiv forsyning)

Rapporten brukes i forbindelse med Aktiv forsyning og skriver ut omsetning pr avdelingslager som bruker aktiv forsyning

| ₿r                                     | 2014                   |                    |                      | -[            | 20             | 14            |
|----------------------------------------|------------------------|--------------------|----------------------|---------------|----------------|---------------|
| Måned                                  |                        | 1                  |                      | -[            |                | 7             |
| Forsyningslager                        | 1                      | ×                  |                      | -[            | 9999           | ~             |
| Hovedgruppe                            | 0001                   | *                  |                      | -[            | 9999           | ~             |
| Undergruppe                            | 0000                   | ~                  |                      | -[            | 9999           | ¥             |
| Artikkel                               |                        |                    | Y                    | -[            | 88888          | <b>8888</b> 8 |
| Forsyningslager =<br>Kun artiklene med | Lager me<br>fast besti | d lager<br>llingsm | roppdate<br>engde på | ring<br>3 laç | ))<br>jernivå, | skrives       |

## Oversikt over vareuttak

#### Meny: Rapporter>Salg>Oversikt over vareuttak

Rapport viser hvor mye som er utfakturert i beløp. Du kan spesifisere et utvalg på uttaksdato, ordretype, rekvirent, kunde, konto, 2.dimensjon, 3.dimensjon, 4.dimensjon, 5.dimensjon og artikkel. Du kan dessuten angi på hvilket og hvilke nivåer du ønsker spesifikasjon og summering.

| ×<br>×   |   | - | ÂÂ 🖌       |                                                                                                    |                                                                                                    | ~                                                                                                    |
|----------|---|---|------------|----------------------------------------------------------------------------------------------------|----------------------------------------------------------------------------------------------------|----------------------------------------------------------------------------------------------------|
| ×<br>0 × |   |   |            |                                                                                                    |                                                                                                    |                                                                                                    |
| 0 🛩      |   | - | AAAAAAAA 🖌 |                                                                                                    |                                                                                                    | ~                                                                                                    |
|          |   | - | 99999999 🖌 |                                                                                                    |                                                                                                    | 4                                                                                                    |
|          | ٧ | - | 9999       | ٧                                                                                                    |                                                                                                    |                                                                                                    |
|          | Y | - | 99999      | v                                                                                                    |                                                                                                    | 4                                                                                                    |
|          | Y | - | âââââ      | ٧                                                                                                    |                                                                                                    | 4                                                                                                    |
| D        | Y | - | 99         | Y                                                                                                    |                                                                                                    | 4                                                                                                    |
|          | ~ | - |            | ۷                                                                                                    |                                                                                                    |                                                                                                    |
|          | ~ | - |            | ~                                                                                                    |                                                                                                    |                                                                                                    |
|          | ~ | - |            | ۷                                                                                                    |                                                                                                    |                                                                                                    |
|          | ~ |   |            | ~                                                                                                    |                                                                                                    |                                                                                                    |
|          | ~ | - |            | ~                                                                                                    |                                                                                                    |                                                                                                    |
|          | ~ | - |            | ¥                                                                                                    |                                                                                                    |                                                                                                    |
|          | Y | - | ****       | ×                                                                                                    | ~                                                                                                    |                                                                                                    |
|          |   |   |            |                                                                                                    |                                                                                                    |                                                                                                    |
|          | 0 |   |            | ▼     -     999999       ▼     -     ÂÂÂÂÂÂ       0     ▼     -       ▼     -     -       ▼     -     -       ▼     -     -       ▼     -     -       ▼     -     -       ▼     -     -       ▼     -     -       ▼     -     -       ▼     -     -       ▼     -     -       ▼     -     -       ▼     -     -       ▼     -     -       ▼     -     - | ·     ·     ·     ·     ·     ·     ·     ·     ·     ·     ·     ·     ·     ·     ·     ·     ·     ·     ·     ·     ·     ·     ·     ·     ·     ·     ·     ·     ·     ·     ·     ·     ·     ·     ·     ·     ·     ·     ·     ·     ·     ·     ·     ·     ·     ·     ·     ·     ·     ·     ·     ·     ·     ·     ·     ·     ·     ·     ·     ·     ·     ·     ·     ·     ·     ·     ·     ·     ·     ·     ·     ·     ·     ·     ·     ·     ·     ·     ·     ·     ·     ·     ·     ·     ·     ·     ·     ·     ·     ·     ·     ·     ·     ·     ·     ·     ·     ·     ·     ·     ·     ·     ·     ·     ·     ·     ·     ·     ·     ·     ·     ·     ·     ·     ·     ·     ·     ·     ·     ·     ·     ·     ·     ·     ·     ·     ·     ·     ·     ·     ·     ·     ·     ·     ·     · </td <td>•     •     •     •     •     •     •     •     •     •     •     •     •     •     •     •     •     •     •     •     •     •     •     •     •     •     •     •     •     •     •     •     •     •     •     •     •     •     •     •     •     •     •     •     •     •     •     •     •     •     •     •     •     •     •     •     •     •     •     •     •     •     •     •     •     •     •     •     •     •     •     •     •     •     •     •     •     •     •     •     •     •     •     •     •     •     •     •     •     •     •     •     •     •     •     •     •     •     •     •     •     •     •     •     •     •     •     •     •     •     •     •     •     •     •     •     •     •     •     •     •     •     •     •     •     •     •     •     •     •     •     •     •     •     •     •</td> | •     •     •     •     •     •     •     •     •     •     •     •     •     •     •     •     •     •     •     •     •     •     •     •     •     •     •     •     •     •     •     •     •     •     •     •     •     •     •     •     •     •     •     •     •     •     •     •     •     •     •     •     •     •     •     •     •     •     •     •     •     •     •     •     •     •     •     •     •     •     •     •     •     •     •     •     •     •     •     •     •     •     •     •     •     •     •     •     •     •     •     •     •     •     •     •     •     •     •     •     •     •     •     •     •     •     •     •     •     •     •     •     •     •     •     •     •     •     •     •     •     •     •     •     •     •     •     •     •     •     •     •     •     •     •     • |

## Innkjøpsoversikt

### Oversikt leveringsdyktighet pr. leverandør

#### Meny: Rapporter>Innkjøpsoversikt>Oversikt leveringsdyktighet pr. leverandør

Rapporten viser oversikt over leverandørenes leveringsdyktighet. Rapporten baseres på alle innkjøpsordrer pr. leverandør innenfor et angitt datointervall. Det er kun ordrer som det er foretatt varemottak på som er med. For hver ordrelinje vises informasjon om bestillingsdato, leveringsdato, antall leveringer til rett tid, antall leveringer for sent og antall dager for sent i snitt. Disse opplysningene finnes også summert pr. leverandør og totalt. Rapporten gir dermed en oversikt over leveringsdyktighet pr. leverandør og for bedriften totalt. Det forutsettes at leveringsdato på innkjøpsordrehode eller leveringstidspunkt på innkjøpsordrelinjene må fylles ut når innkjøpsordren registreres.

| zeraigskittene | a          |   | -   |            |   |
|----------------|------------|---|-----|------------|---|
| Leverandør     | 1          | * | - [ | 999999999  | Y |
| Lev.tidspunkt  | 01.01.2014 | V | - [ | 10.07.2014 | Y |

|                   |         |         | Leve                     | eringsdyk                | tighe                  | t pr. l                    | evera                   | ndør                           |
|-------------------|---------|---------|--------------------------|--------------------------|------------------------|----------------------------|-------------------------|--------------------------------|
| 401 Hels          | e - tes | stselsk | ap 2014                  |                          |                        |                            | 10                      | 0.07.2014                      |
| Leverande         | n       | 10001   | SKÅRLA                   | ND AS                    |                        |                            |                         |                                |
| lnnkjøps<br>Ordre | Status  | Linje   | Bestilt dato             | Avtalt leveringsdato     | Ant.dager<br>for seint | Ant.ganger<br>til rett tid | Ant.ganger<br>for seint | Ant.dager for<br>seint (snitt) |
| 12000041          | 20      | 1       | 21.01.2014               | 21.01.2014               | 0                      | 1                          | 0                       | 0                              |
| Sum Lever         | andør   | 1       | 0001                     |                          | 0                      | 1                          | 0                       | 0                              |
| Leverande         | r       | 1001    | BOGANE                   | S BARNEHAGE              |                        |                            |                         |                                |
| Innkiøps<br>Ordre | Status  | Linje   | Bestilt dato             | Avtalt leveringsdato     | Ant.dager<br>for seint | Ant.ganger<br>til rett tid | Ant.ganger<br>for seint | Ant.dager for<br>seint (snitt) |
| 12000039          | 20      |         |                          |                          |                        |                            |                         |                                |
|                   |         | 1<br>2  | 13.01.2014<br>13.01.2014 | 13.01.2014<br>13.01.2014 | 2                      | 0                          | 1                       | 2<br>2                         |
| Sum Lever         | andør   | 1       | 0011                     |                          | 4                      | 0                          | 2                       | 2                              |
| Leverande         | ñ       | 10014   | 4 AKROBA                 | T AS                     |                        |                            |                         |                                |
| lnnkjøps<br>Ordre | Status  | Linje   | Bestilt dato             | Avtalt leveringsdato     | Ant.dager<br>for seint | Ant.ganger<br>til rett tid | Ant.ganger<br>for seint | Ant.dager for<br>seint (snitt) |
| 12000045          | 20      |         |                          |                          |                        |                            |                         |                                |
| 12000046          | 20      | 1       | 11.02.2014               | 11.02.2014               | 0                      | 1                          | 0                       | 0                              |
|                   |         | 1       | 11.02.2014               | 11.02.2014               | 0                      | 1                          | 0                       | 0                              |
| 12000047          | 20      | 1       | 11.02.2014               | 11.02.2014               | 0                      | 1                          | 0                       | 0                              |
| 18000005          | 20      |         |                          |                          |                        |                            | 5<br>-                  |                                |
|                   |         | 1       | 03.03.2014               | 03.03.2014               | 80                     | 0                          | 1                       | 80                             |
| Sum Lever         | andør   | 1       | 0014                     |                          | 80                     | 3                          | 1                       | 80                             |

### Oversikt antall leveranser pr. ordre

#### Meny: Rapporter>Innkjøpsoversikt>Oversikt antall leveranser pr. ordre

Rapporten viser alle innkjøpsordrer pr. leverandør innenfor et angitt datointervall. Den spesifiserer hvor mye som er bestilt, hvor mye som er mottatt og antall leveranser pr. ordrelinje.

|                                |                                | 0             | Overs   | sikt d | ove | r anta  | II le | ve | ringer     |
|--------------------------------|--------------------------------|---------------|---------|--------|-----|---------|-------|----|------------|
| 401 Helse - testselskap 2014   |                                |               |         |        |     |         |       |    | 10.07.2014 |
| Leverandor 10032 EIKELAS       | ND MAGNAR AS                   |               |         |        |     |         |       |    |            |
| Type Ordre Status Lin Artikkel | Beskrivelse                    | And, levering | Bestilt |        |     | Mottati |       |    | Date       |
| IO 12000034 20 1 10008         | BLEKEMIDDEL OMO PROPESIONELL 4 | 1             | 1,00    | 1,00   | CA  | 1,00    | 1,00  | CA | 09.01.2014 |
| 10 12000035 20 1 11410         | KOPIPAPIR HP PRINTING PAPER A4 | 1             | 3,00    | 5,00   | PK  | 3,00    | 5,00  | PK | 09.01.2014 |
| IO 12000035 20 2 11406         | KOPIPAPIRI. A4 800 1778 SITRO  | 1             | 3,00    | 1,00   | PK  | 3,00    | 1.00  | PK | 09.01.2014 |
| 10 12000036 20 1 11433         | ARBEIDSBOK 17X21CM RUTET 7X11. | 1             | 10.00   | 20.00  | EA  | 10.00   | 20,00 | EA | 09.01.2014 |
| 10 12000036 20 2 11422         | ARBEIDSBOK 17X21CMULIN/LIN 23  | 2             | 10,00   | 20,00  | EA  | 4,00    | 20,00 | ΕA | 09.01.2014 |
| IO 12000036 20 3 11439         | ARBEIDS BOK A4 RUTET 10X10MM24 | 2             | 5,00    | 20,00  | EA  | 5,00    | 20,00 | EA | 09.01.2014 |

## Innkjøpsanalyser

#### Meny: Rapporter>Innkjøpsanalyser

Her finner du rapporter for å analysere handlevogner eller salgs-/innkjøpsordre i nærmere detalj.

| Utvalgskriterier |           |           |              |            |                   |
|------------------|-----------|-----------|--------------|------------|-------------------|
| Dato             | 01.01.201 | 1.9       |              | 10.07.2014 | 4                 |
| Kunde            | (         | Y C       | -            | 999999999  | ¥                 |
| Hovedgruppe      | 1         | L M       | 2            | 9999       | ¥                 |
| Undergruppe      |           | W C       | -            | 9999       | *                 |
| Artikel          | 1         |           | · w          | ARARARAR   | LAAAAAAAA         |
| Styringsparame   | tre       |           |              |            |                   |
| Spesifiser p     | škunde [  | Spesifise | er på gruppe | 🗌 Sgesi    | fiser på artikkel |

| Utvalgskrite | rier    |     |   |   |            |   |      | _ |   |   |            | _ |
|--------------|---------|-----|---|---|------------|---|------|---|---|---|------------|---|
|              | Innkjøp |     |   |   |            |   | Salg |   |   |   |            |   |
| Ordretype    | 10      | . 1 | ٧ | - | 10         | * |      |   | × |   | ÅÅ         | 3 |
| Lager        |         | 1   | ¥ |   | 9999       | × | -    | 1 | ¥ | - | 9999       | ۲ |
| Status       |         | 1   | ۷ |   | 99         | ¥ |      | 1 | ٧ | - | 99         | 4 |
| Dato         |         | 1   | ч | 1 | 10.07.2014 | M |      |   | ¥ | 4 | 10.07.2014 | * |

## Varemottaksutskrifter

#### Meny: Rapporter>Varemottaksutskrifter

Her finner du rapporter som har med varemottak å gjøre.

Mottakslisten kan benyttes som et hjelpemiddel under varemottak. Rapporten skriver ut innkjøpsordrene som har status 'Venter på varemottak' eller 'Under varemottak'. Det er derfor viktig at du kun angir det utvalget av innkjøpsordre som du ønsker utskrift av.

Mottakslisten kan du bruke som et grunnlag når du skal kontrollere innkomne varer. Den inneholder et felt for 'Antall mottatt', og her kan du notere på listen hvor mye som er mottatt. Deretter kan du ta listen med deg til en skjerm, og registrere mottaket i systemet.

| Leverandør        | 0          | Y | - | 99999999 🛩 |
|-------------------|------------|---|---|------------|
| Lager             | 0          | × | - | 9999 🛩     |
| Innkjøpsordre 🛛   | 0          |   |   | 99999999   |
| Ordredato [       | 01.01.2014 |   |   | 10.07.2014 |
| Reg.ansvarlig     |            |   | - | 88888888   |
| tyringsparametre  | ć          |   |   |            |
| Sideskift for hve | er ordre   |   |   |            |

| Skrive ut i    | controlles | ke Lev | (HIG | noøre | £1   |   |              | - |
|----------------|------------|--------|------|-------|------|---|--------------|---|
| Utvalgskriteri | er         |        |      |       |      |   |              |   |
| Leverandør     | 3          |        | ×    |       |      |   |              |   |
| Lager          |            | 1      | Y    | -     | 9999 | × |              |   |
| Lager          |            | 1      | Y    | •     | 9999 | × |              |   |
|                |            |        |      |       |      |   | Kjør rapport | 1 |

Dette er en av de rapportene som bidrar til å oppdage feil og feilregistreringer. Dette kan lett skje og gi seg utslag i feil lagerbeholdninger. Dersom du er nøye med å kontrollere denne listen, kan slike feilregistreringer bli oppdaget på et tidlig tidspunkt slik at nødvendige justeringer kan gjøres. Rapporten kan også brukes når artikler skal plasseres på lageret etter at varemottak er registrert.

Dersom lageret har oppdatering pr lokasjon vil aktuell lokasjon registrert i varemottak bli vist. Har ikke lageret oppdatering pr lokasjon vises aktuelle lokasjoner som varen kan legges på.

| Lager         | 1 |   | × | - [ | 9999       | Y |
|---------------|---|---|---|-----|------------|---|
| Innkjøpsordre |   | 1 | Y | - [ | 999999999  | Y |
| Leverandør    |   | 1 | Y | - E | 999999999  | Y |
| Mottaksdato   |   |   | Y | - [ | 10.07.2014 | Y |

## Artikler

### **Beholdningsliste**

#### Meny: Rapporter>Artikler>Beholdningsliste

Rapporten brukes til å få en detaljert oppstilling over beholdning.

| .agoi            | 10         | ٧ |   |                   |   |
|------------------|------------|---|---|-------------------|---|
| Hovedgruppe      | 0          | Y | 4 | 9999              | Y |
| Jndergruppe      | 0          | × | - | 9999              | ~ |
| Hovedleverandør  | 0          | Y | ÷ | 99999999          | Y |
| Artikkel         |            | × | - | <u> AAAAAAAA;</u> | V |
| Artikkelkode     | 1          | Y | 2 | 99                | Y |
| Hovedlokasjon    |            | × | - | 8888888888        | v |
| tyringsparametre | kelnr      |   |   |                   |   |
|                  |            |   |   |                   |   |
| O How            | edlokasion |   |   |                   |   |

Listen gir en oversikt over beholdningen for den enkelte vare. Fysisk beholdning, Tilgjengelig beholdning, Sperret, Reservert, Restnotert, i Ordre og i Bestilling. Rapportutskrift til Excel gir deg mulighet til å sortere kolonnene slik du måtte ha behov for.

|                                                                                                    |                                                                                                    | Beh                                                                                                    | oldnii                                                                                                    | ngslis                                                                    | te for la                                                                         | ager 1                                                               | 0 SE                                                                    | NTRAL                                                                     | LAG                                                                   | ERET                                                                                                    |
|----------------------------------------------------------------------------------------------------|----------------------------------------------------------------------------------------------------|----------------------------------------------------------------------------------------------------|----------------------------------------------------------------------------------------------------|---------------------------------------------------------------------------|-----------------------------------------------------------------------------------|----------------------------------------------------------------------|-------------------------------------------------------------------------|---------------------------------------------------------------------------|-----------------------------------------------------------------------|----------------------------------------------------------------------------------------------------|
| 401 Helse -                                                                                                    | testselskap 2014                                                                                                    |                                                                                                    |                                                                                                    |                                                                           |                                                                                   |                                                                      |                                                                         |                                                                           |                                                                       | 10.07.2014                                                                                                    |
| Artikebe<br>10001<br>10004<br>10004<br>10006<br>10009<br>10012<br>10017<br>10024<br>10025<br>10027<br>10028<br>10038<br>10038<br>10039 | Artiklehow 2014<br>MASKINGPPASK SUMA NORELYS M<br>TOYV ASK CLAX 2005 25K0<br>TOYV ASK CLAX 2005 25K0<br>HOVEDVASK CMD FROFESJONELL 30<br>VINDUSNAL KOMPLETT 35CM<br>TERMOBEORE COPPES SPECIAL PAPF<br>KAFFEFILTER LAY UBLEXET (200)<br>KAFFEFILTER LAY UBLEXET (200)<br>KAFFEFILTER CATERINO 90MM UBLE<br>TE TWININGS 4 PEDE FRUKTER (100)<br>HAND/GEM SUMABLESS PUMPEPLA:<br>VATSERVIETT SOFT CARE TEX (2X56 | Lagerende<br>1,00 STK<br>1,00 EA<br>1,00 EA<br>1,00 EA<br>1,00 EA<br>1,00 FK<br>1,00 STK<br>5,00 FK<br>4,00 FK<br>1,00 EA<br>1,00 EA<br>1,00 EA<br>1,00 EA<br>1,00 STK<br>5,00 FK<br>1,00 EA<br>1,00 STK<br>5,00 FK<br>1,00 EA<br>1,00 STK<br>5,00 FK<br>1,00 STK<br>5,00 FK<br>1,00 EA<br>1,00 STK<br>5,00 FK<br>1,00 STK<br>5,00 FK<br>1,00 STK<br>5,00 STK<br>5,00 ST | t Lokarjon<br>01001011<br>4<br>0<br>010010201<br>01001020<br>010010201<br>010202011<br>010202011<br>010202011<br>020202033<br>03010102<br>03001002 | Behe M sing<br>0,00<br>0,00<br>0,00<br>0,00<br>0,00<br>0,00<br>0,00<br>0, | <b>Tilgienge Ng</b><br>0,00<br>0,00<br>0,00<br>0,00<br>0,00<br>0,00<br>0,00<br>0, | Serret<br>0,00<br>0,00<br>0,00<br>0,00<br>0,00<br>0,00<br>0,00<br>0, | Reservent<br>0,00<br>0,00<br>0,00<br>0,00<br>0,00<br>0,00<br>0,00<br>0, | Restructert<br>0,00<br>0,00<br>0,00<br>0,00<br>0,00<br>0,00<br>0,00<br>0, | 1 Ordre<br>0,00<br>0,00<br>0,00<br>0,00<br>0,00<br>0,00<br>0,00<br>0, | I Bestilling<br>0,00<br>0,00 |
| 10043<br>10047<br>10048                                                                                                    | HANDSAPE STEPISOL FUYTENDE UP<br>TIDSSKRIFTKASSETT STAPLES RØD<br>LINSTIFT 20 G                                                                                                    | 12,00 EA<br>4,00 EA<br>12,00 EA                                                                                                    | 03020103<br>03020101<br>03020104                                                                                                    | 0,00<br>0,00<br>0,00                                                      | 0,00<br>0,00<br>0,00                                                              | 0,00<br>0,00<br>0,00                                                 | 0,00<br>0,00<br>0,00                                                    | 0,00<br>0,00<br>0,00                                                      | 0,00<br>1,00<br>11,00                                                 | 0,00<br>0,00<br>0,00                                                                                                    |

## Lagerverdiliste

## Meny: Rapporter>Artikler>Artikkel lagerverdiliste

Lagerverdilisten brukes til å finne verdien av beholdningen på lageret ditt. For å avstemme lagerverdien med beholdningskontoen i regnskapet er dette en nyttig rapport. Avstemming mellom eHandel og Økonomi er nærmere beskrevet i et eget kurshefte.

|                                                                                                    |                               | A CARLON CAR       |               | _     |                   | _           |                           |                    |
|----------------------------------------------------------------------------------------------------|-------------------------------|--------------------|---------------|-------|-------------------|-------------|---------------------------|--------------------|
| tvalgskriterier                                                                                             |                               |                    |               |       |                   |             |                           |                    |
| ager                                                                                                    | 10                            | ✓ SET              | ITRALL        | AGE   | RET               |             |                           |                    |
| lovedgruppe                                                                                                 | 1                             | Y                  |               |       | 9999 🗸            |             |                           |                    |
| Indergruppe                                                                                                 | 0                             | ~                  |               |       | 9999 🛩            |             |                           |                    |
| lovedlokasjon                                                                                               |                               |                    | ×             | -     | 88888888          | *           |                           |                    |
| utikkel                                                                                                    |                               |                    | ~             | ÷     | *****             | 888 🗸       |                           |                    |
| rtikkelkode                                                                                                 | 0                             | Y                  |               | -     | 99 M              |             |                           |                    |
| eholdningskonto                                                                                             | 0                             |                    | ۷             | •     | 9999              | ×           |                           |                    |
| tyringsparamet                                                                                              | re                            |                    |               |       |                   |             |                           |                    |
| Lagerantal                                                                                                  |                               |                    |               |       |                   |             |                           |                    |
| Gjeldende la                                                                                                | agerantal                     | 01                 | nngåer        | nde t | beholdning for år | 0 mår       | ned 0                     |                    |
|                                                                                                    |                               |                    |               | 1.00  |                   |             |                           |                    |
| Antall på lager                                                                                             | A Alle                        |                    | Y             |       |                   |             |                           |                    |
| Antall på lager<br>Priser                                                                                   | A Alle                        |                    | ¥             |       |                   |             |                           |                    |
| Antall på lager<br>Priser<br>O Innkjøpspris                                                                 | A Alle                        | n, innkj, p        | ris (         | D K   | ostpris O Gj.gr   | . kostpris  | ○ <u>N</u> etto salgspris | O Brutto salgspris |
| Antali på lager<br>Priser<br>O Innkjøpspris<br>Siste kostpris                                               | A Alle                        | n, innkj, p        | ris (         | E Ko  | ostpris O Gj.gn   | ı. kostpris | O <u>N</u> etto salgspris | O Brutto salgspris |
| Antal på lager<br>Priser<br>O Innkigpspris<br>Siste kostpris<br>Prisliste                                   | A Alle                        | n, innkj, p        | ris (         |       | ostpris 🔘 Gj.gn   | ı. kostpris | ○ <u>N</u> etto salgspris | ○ Brutto salgspris |
| Antal på lager<br>Priser<br>O Innkigpspris<br>Siste kostpris<br>Prisliste<br>Summering                      | A Alle<br>s O Gj.si<br>A Alle | n, innkj, p        | ris (         |       | ostpris O Gj.gn   | ı. kostpris | ○ <u>N</u> etto salgspris | ) Brutto salgspris |
| Antal på lager<br>Priser<br>O Innkjøpspris<br>Siste kostpris<br>Prisliste<br>Summering<br>(•) Pr artikkelgi | A Alle                        | n. innkj. p<br>O f | ris ()<br>0 ~ |       | ostpris O Gj.gr   | ı. kostpris | O <u>N</u> etto salgspris | O Brutto salgspris |

#### Utvalgskriterier:

| Jtvalgskriterier |    |   |       |      |     |                             |     |
|------------------|----|---|-------|------|-----|-----------------------------|-----|
| Lager            | 10 | × | SENTI | RALL | 4GE | RET                         |     |
| Hovedgruppe      | 1  | ~ |       |      | -2- | 9999 😽                      |     |
| Undergruppe      | 0  | × |       |      | -   | 9999 🐱                      |     |
| Hovedlokasjon    |    |   |       | ×    | -   | 888888888                   | Y   |
| Artikkel         |    |   |       | ~    | -   | <b>AAAAAAAAAAAAA</b> AAAAAA | β 🗸 |
| Artikkelkode     | 0  | ~ |       |      | -   | 99 🗸                        |     |
| Beholdningskonto | 0  |   |       | v    | -   | 9999                        | V   |

Dersom du har flere beholdningskonti kan du for eksempel velge ut en bestemt beholdningskonto du ønsker å få verdien på. Dersom du har merket artikler for utgått vil det være nyttig å vite om det finnes beholdning på disse og verdien av beholdningen.

#### Styringsparametere:

| agorantal      |            |                                 |   |       |   |
|----------------|------------|---------------------------------|---|-------|---|
| Layeraritali   |            |                                 |   |       |   |
| 💿 Gjeldende la | agerantall | 🔾 Inngående beholdning for år 🗌 | 0 | måned | 0 |

Dersom du tar ut rapporten ved månedens slutt før du har begynt å registrere inngang eller utgang på ny måned vil det være riktig å velge Gjeldende lagerantall. Dette gjelder også etter en lagertelling. Har du begynt å registrere på en ny måned velger du Inngående beholdning for måned og angir måneden. Angir du for eksempel måned 4 (april) får du verdien pr 31. mars.

Antall på lager kan du velge mellom:

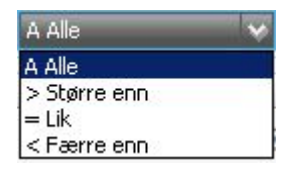

Dette for at det for eksempel skal være mulig å ta ut rapport for alle artikler med beholdning < 10.

**Priser:** 

| Priser         |                      |          |                   |                   |                    |
|----------------|----------------------|----------|-------------------|-------------------|--------------------|
| O Innkjøpspris | 🖯 Gj.sn. innkj. pris | Kostpris | 🔾 Gj.gn. kostpris | 🔾 Netto salgspris | 💮 Brutto salgspris |
| Siste kostpris | A Alle               | *        |                   |                   |                    |
| Prisliste      | 0                    | ~        |                   |                   |                    |

Du kan velge hvilken pris lagerverdilisten skal vise. Normalt er det vanlig å bruke Siste kostpris eller gjennomsnitts kostpris, men du har flere andre valg om det er interessant for deg. Velger du Kostpris kan du velge Siste kostpris Alle, høyere enn, lavere enn eller lik den verdien du ønsker. Velger du netto salgspris (ex mva) eller Brutto salgspris (inkl mva) må du velge det Prislistenummer du ønsker.

#### Summering:

| O Pr beholdningskonto |
|-----------------------|
|                       |
|                       |
|                       |
|                       |

Du kan velge om du ønsker rapporten summert pr beholdningskonto eller pr artikkelgruppe. Du kan videre velge:

Skrive artikkel? Hvis Nei blir bare hoved og undergruppene skrevet ut. Liste alle artikler? Hvis JA skrives også artikler med null i beholdning ut. Liste alternative lokasjoner? Hvis JA viser rapporten hvilke andre steder artikkelen kan ligge.

|                              |                                                                            |                          |                            |                                   |                                       | Lage                       | ervero                                | liliste              |
|------------------------------|----------------------------------------------------------------------------|--------------------------|----------------------------|-----------------------------------|---------------------------------------|----------------------------|---------------------------------------|----------------------|
| 401 Helse - te               | estselskap 2014                                                            |                          |                            |                                   |                                       |                            | 1                                     | 0.07.2014            |
| Alle priser er a             | ngitt i NOK                                                                |                          |                            |                                   |                                       |                            |                                       |                      |
| Lager<br>Hevedgruppe         | 10 SENTRALLAGERET<br>4213 MEDISINSKE KLÆR                                  | OG TEKSTILER             |                            |                                   |                                       |                            |                                       |                      |
| Artildæher<br>13358<br>13357 | Bolkrinele<br>SENGEUNDERLAG 270X150CMBLÅ<br>SENGEUNDERLAG PLAST 90X150CM() | Lokarjon<br>NYE<br>I2NYE | Kv an fram<br>0,00<br>0,00 | Antor Enlet<br>4.00 RO<br>4.00 RO | Siste<br>Kostpris<br>232,24<br>181,96 | Lagerveoli<br>0,00<br>0,00 | Omletys-<br>hastighet<br>0,00<br>0,00 | Liggedager<br>(gi.m) |
| SUM                          | 2105 SYKEHUSLAKEN                                                          |                          |                            |                                   |                                       | 0.00                       | 0.00                                  | 0                    |
| 10150                        | DISPENSER FOR HANSKER OO FORKL                                             | Æ 01010101               | 50,00                      | 1,00 EA                           | 0,00                                  | 0.00                       | 0.00                                  |                      |
| SUM                          | 2201 ESKER ELLER DISPEN                                                    | SERE TIL MEDI            | SINSKE HANSKE              | R                                 | 1012 July 44-1                        | 0,00                       | 0,00                                  | 0                    |
| 10164                        | HANSKE LATEX STERIL SOFT-HAND O                                            | L 03020103               | 8,00                       | 1,00 CT                           | 137,50                                | 1.100,00                   | 0,00                                  |                      |
| 10165                        | HANSKE LATEX STERIL SOFT-HAND O                                            | L 03020104               | 5011,00                    | 1.00 CT                           | 137,50                                | 689.012,50                 | 0.00                                  |                      |
| 10070                        | HANSKE VINYL SOFTEX LANG UTEN I                                            | R NYE                    | 0,00                       | 1,00 CT                           | 312,50                                | 0,00                       | 0,00                                  |                      |
| 10071                        | HANSKE VINYL SOFTEX LANG UTEN I                                            | R NYE                    | 10,00                      | 1.00 CT                           | 312,50                                | 3.125,00                   | 0.00                                  |                      |
| 10072                        | HANSKE VINYL SOFTEX LANG UTEN I                                            | R.NYE                    | 17,00                      | 1,00 CT                           | 312,50                                | 5312,50                    | 0,00                                  |                      |
| 10163                        | HANSKE LATEX STERIL SOFT-HAND O                                            | 1.03020102               | 0.00                       | 1.00 CT                           | 137,50                                | 0.00                       | 0.00                                  |                      |
| 10068                        | HANSKE VINYL SOFTEX UTEN PUDDE                                             | RNYE                     | 0,00                       | 1,00 CT                           | 165,00                                | 0,00                       | 0,00                                  |                      |
| 10069                        | HANSKE VINYL SOFTEX UTEN PUDDE                                             | RNYE                     | 0.00                       | 1.00 CT                           | 165,00                                | 0.00                       | 0,00                                  |                      |
| 10067                        | HANSKE VINYL SOFTEX UTEN PUDDE                                             | RNYE                     | 4,00                       | 1,00 CT                           | 165,00                                | 660,00                     | 0,00                                  | 69                   |
| SUM                          | 2200 HANSKER TIL MEDI SE                                                   | NSKE UNDERSO             | KELSER ELLER               | IKKE-KIRURGI SK                   | E PROSEI                              | 699.210,00                 | 0,00                                  | 0                    |
| TOT                          | AL 4213 MEDISINSKE KLÆR O                                                  | G TEKSTILER              |                            |                                   |                                       | 699.210.00                 | 0.00                                  |                      |

For hver artikkel skrives lokasjon, beholdning, Antall pr enhet, pris, lagerverdi, omløpshastighet og liggedager i gjennomsnitt.

På siste side vises verdien totalt for lageret, omløpshastighet og liggedager i gjennomsnitt.

Rapporten kan skrives til Ekstern tjener og deretter for eksempel Excel, men siden den inneholder summeringer og mange deloverskrifter, er den ikke så egnet til videre bearbeiding i Excel.

### Artikler uten bevegelse

#### Meny: Rapporter>Artikler>Oversikt Artikler uten bevegelse

Hyllevarer er det alltid ønskelig å ha en oversikt over. Rapporten Artikler uten bevegelse hjelper deg med å identifisere disse.

Rapporten viser alle artikler som ikke har hatt noen bevegelse siden angitt dato, og kan kjøres med utvalg på fra-til lager, hoved- og undergruppe og artikkel. Rapporten er sortert pr. lager og viser lokasjon, beholdning og lagerverdi beregnet ut fra siste eller gjennomsnittlig kostpris avhengig av valg på selskapsnivå.

| .ager           | 10         | ~ |   | 70 | 10                                      | Y        |     |
|-----------------|------------|---|---|----|-----------------------------------------|----------|-----|
| Hovedgruppe     | 0          | ~ |   | -  | 9999                                    | Y        |     |
| Jndergruppe     | 0          | ~ |   | -  | 9999                                    | ~        |     |
| Artikkel        |            |   | ¥ | 7  | 888888888888888888888888888888888888888 | 88888888 | . V |
| 5iste bevegelse | 10.07.2014 | Y |   |    |                                         |          |     |

Rapporten gir følgende oversikt:

|                                                                                                    |                                                                                                    | Artikler                                                                                                    | uten b                                                             | evegels                                                        | e siden                                                                                                    | 10.07.2014                                                                                 |
|----------------------------------------------------------------------------------------------------|----------------------------------------------------------------------------------------------------|----------------------------------------------------------------------------------------------------|--------------------------------------------------------------------|----------------------------------------------------------------|----------------------------------------------------------------------------------------------------|--------------------------------------------------------------------------------------------|
| 401 Helse - t                                                                                                    | estselskap 2014                                                                                                    |                                                                                                    |                                                                    |                                                                |                                                                                                    | 10.07.2014                                                                                 |
| Lagen 10                                                                                                    | SENTRALLAGERET                                                                                                    |                                                                                                    |                                                                    |                                                                |                                                                                                    |                                                                                            |
| Artikkelur                                                                                                    | Artikkehava                                                                                                    | Sist bevegelse                                                                                                    | Lolasjon                                                           | Behokining                                                     | Enhet                                                                                                    | Lagerverdi                                                                                 |
| 10067<br>10068<br>10069<br>10070<br>10071<br>10072<br>10073<br>10074<br>10075<br>10075<br>10076<br>10077<br>10078<br>10079 | HANSKE VINVL SOFTEX UTEN PUDDER S<br>HANSKE VINVL SOFTEX UTEN PUDDER M<br>HANSKE VINVL SOFTEX UTEN PUDDER M<br>HANSKE VINVL SOFTEX LANG UTEN PUDDER S<br>HANSKE VINVL SOFTEX LANG UTEN PUDDER M<br>HANSKE VINVL SOFTEX LANG UTEN PUDDER L<br>PUSSBERGEN KEVES<br>SAKS AVDELING BANDASE LISTER AVD 14CM<br>SAKS AVDELING BANDASE LISTER AVD 14CM<br>SAKS AVDELING BANDASE LISTER AVD 14CM<br>SAKS AVDELING BANDASE LISTER AVD 14CM<br>SAKS AVDELING BANDASE LISTER AVD 14CM<br>SAKS AVDELING BANDASE LISTER AVD 14CM<br>SAKS AVDELING BANDASE LISTER AVD 14CM<br>KANVLE INFUSION VENOFIX SKALPV ENE 0,65X20 23G BLÅ<br>KANVLE INFUSION VENOFIX SKALPV ENE 0,65X20 23G BLÅ | 02/01/2014<br>21/03/2011<br>19/11/2013<br>02/01/2013<br>15/01/2013<br>31/05/2012<br>06/06/2013<br>20/03/2011<br>20/03/2011 | NYE<br>NYE<br>NYE<br>NYE<br>NYE<br>NYE<br>NYE<br>NYE<br>NYE<br>NYE | 4,00<br>0,00<br>0,00<br>10,00<br>17,00<br>0,00<br>0,00<br>0,00 | 1,00 CT<br>1,00 CT<br>1,00 CT<br>1,00 CT<br>1,00 CT<br>1,00 FK<br>1,00 FK<br>1,00 FK<br>1,00 EA<br>1,00 EA<br>1,00 FK<br>1,00 FK | 660,00<br>0,00<br>3.125,00<br>5.312,50<br>0,00<br>0,00<br>0,00<br>442,50<br>0,00<br>244,06 |

### Skapliste

#### Meny: Rapporter>Artikler>Skapliste

Denne rapporten viser hvilke artikler og hvilke mengde pr artikkel samt lokasjonen på lagrene som blir forsynt via funksjonaliteten Aktiv Forsyning. Forutsetningen er at artiklene må være definert med bestillingsmengde ved lokal forsyning for lageret du kjører rapporten på. Du kan søke fram til aktuelt forsyningslager ved å bruke nedtrekkspilen dersom du har flere lager som utleverer varer via Aktiv forsyning, og rapporten kan begrenses på artikkelgrupper, leverandør og/eller artikkel hvis det er aktuelt for deg.

| ager            | 10                                                | Y    |   |           |   |
|-----------------|---------------------------------------------------|------|---|-----------|---|
| Hovedgruppe     | 0                                                 | *    | - | 9999      | v |
| Jndergruppe     | 0                                                 | ×    | - | 9999      | Y |
| Hovedleverandør | 0                                                 | ¥    | - | 99999999  | Y |
| Artikkel        |                                                   | ×    | - | 888888888 | Y |
| Artikkelkode    | 0                                                 | Y    | - | 99        | Y |
| Hovedlokasjon   |                                                   | Y    | - | AAAAAAAAA | Y |
| Sortering       | <ul> <li>Artikkelnr</li> <li>Hovedloka</li> </ul> | sjor | 1 |           |   |
|                 | ~ · · · · ·                                       | 6.78 |   |           |   |

Du kan sortere utskriften artikkelnummer, hovedlokasjon og artikkelnavn.

## **ABC**-analyser

#### Meny: Rapporter>ABC-analyser artikler> artikkelgrupper og leverandører

Rapporten viser omsetningsverdi, lagerverdi og lagringstid pr. artikkel, artikkelgrupper eller leverandører. Du kan velge sortering på omsetningsverdi, lagerverdi eller lagringstid. Rapporten kan bl.a. benyttes til å lage 10-på-topp-lister med ulike kombinasjoner. Rapporten egner seg for eksport til Excel for viderebehandling der.

Forutsetning er at statistikk må være initiert og statistikk \*SYST\_15 Lager/Artikkel må være definert med periodetype 12 = Måned. Statistikk må ligge i statusgangen for ordretypene og dagslutt må kjøres.

| Utvalgskriterie  | ar 🛛                                            |                    |      |                     |
|------------------|-------------------------------------------------|--------------------|------|---------------------|
| År               | 2014                                            |                    |      |                     |
| Måned            | 1 -                                             | 7                  |      |                     |
| Lager            | 10 🛩                                            | SENTRALLAGE        | RET  | ſ                   |
| Artikkel         |                                                 | ×                  |      | 8888888888888888888 |
| Hovedgruppe      | 0 ~                                             |                    |      | 9999 😽              |
| Leverandør       |                                                 | 0 🖌                |      | 99999999 😽          |
| Artikkelkode     | 1 1                                             |                    |      | 99 🗙                |
|                  | <ul> <li>pr hoved</li> <li>pr levera</li> </ul> | igruppe<br>indør   |      |                     |
| Angi antall arti | kler som skal sk                                | rives ut 999       | 9    |                     |
| Inkluder a       | rtikler uten om:                                | setning eller lage | srve | rdi                 |
| Sortering        |                                                 |                    |      |                     |
| Sortering        | O Omsetnir                                      | ng                 |      |                     |
|                  | Lagerver                                        | rdi                |      |                     |
|                  |                                                 |                    |      |                     |

| ABC-analyse,Sortert på Lagerverdi |
|-----------------------------------|
|                                   |

401 Helse - testselskap 2014

|          | ABC-                                        | Sort |        | OMSET | NING |           |      | L       | AGER    | ERDI  | 1       | L      | arites |
|----------|---------------------------------------------|------|--------|-------|------|-----------|------|---------|---------|-------|---------|--------|--------|
| Artikkel | kođe                                        | Nr.  | Antall | Kr.   | 96   | Aldchelep | . 96 | Antal   | Kr.     | . 96  | Akkbelm | . 96   | tid    |
| 10165    | Hanske late x steril soft-hand clean uten y | 1    | 0,00   | 0     | 0,00 | 0         | 0.00 | 5011,00 | 689.013 | 97,92 | 689.013 | 97,92  | 0,00   |
| 10072    | Hanske visyl softex lang uten pudder l      | 2    | 0,00   | 0     | 0,00 | 0         | 0,00 | 17,00   | 5.313   | 0,75  | 694.325 | 98,67  | 0,00   |
| 10071    | Hanske vinyl softex lang uten pudder m      | 3    | 0,00   | 0     | 0,00 | 0         | 0,00 | 10,00   | 3.125   | 0,44  | 697.450 | 99,11  | 0,00   |
| 10093    | Kansle sterican 0,40x20 27gx3/4 gri         | 4    | 0,00   | 0     | 0,00 | 0         | 0,00 | 10400   | 2.926   | 0,41  | 700.376 | 99,53  | 0,00   |
| 10164    | Hanske late x steril soft-hand clean uten 1 | 5    | 0,00   | 0     | 0.00 | 0         | 0,00 | 8.00    | 1.100   | 0.15  | 701.476 | 99,69  | 0,00   |
| 10067    | Hanske vinst softex uten pudder s           | 6    | 0,00   | 0     | 0,00 | 0         | 0,00 | 400     | 660     | 0,09  | 702.136 | 99,78  | 0,00   |
| 10084    | Kansle sterican 0.80x80 21gx3 1/8 grom      | 7    | 0.00   | 0     | 0.00 | 0         | 0.00 | 1.00    | 490     | 0.06  | 702.626 | 99,85  | 0.00   |
| 10077    | Varme kuldecold/hot pack 3m n1 570          | 8    | 0,00   | 0     | 0.00 | 0         | 0.00 | 1.00    | 443     | 0.06  | 703.068 | 99.91  | 0.00   |
| 10087    | Kande teruno 0.45x12mm 26gx1/2 box          | 9    | 0.00   | 0     | 0.00 | 0         | 0.00 | 8,00    | 312     | 0.04  | 703.380 | 99,96  | 0.00   |
| 10079    | Kansle infusion venofic skaltwese 0.505     | 10   | 0.00   | 0     | 0.00 | 0         | 0.00 | 1.00    | 264     | 0.03  | 703.644 | 100.00 | 0.00   |
| 10001    | Maskinorawask suma nord w m20 3kg           | 11   | 0,00   | 0     | 0.00 | 0         | 0.00 | 0.00    | 0       | 0,00  | 703.644 | 100,00 | 0,00   |
| 10006    | Towask livett micro 12kg                    | 12   | 0.00   | 0     | 0.00 | 0         | 0.00 | 0.00    | 0       | 0.00  | 703.644 | 100.00 | 0.00   |
| 10012    | Vindunal komplett 35cm                      | 13   | 0,00   | 0     | 0.00 | 0         | 0.00 | 0,00    | 0       | 0,00  | 703.644 | 100,00 | 0.00   |
| 10017    | Termobeger coffie special papp 25cl (5)     | 14   | 0.00   | 0     | 0,00 | 0         | 0.00 | 0.00    | 0       | 0,00  | 703.644 | 100,00 | 0.00   |
| 10025    | Kaffefilter 1n4 ubleket (200)               | 15   | 0,00   | 0     | 0,00 | 0         | 0,00 | 0,00    | 0       | 0,00  | 703.644 | 100,00 | 0,00   |

Tilsvarende kan du kjøre ABC-analyser på artikler og kunder.

| 8,r   | 2014 |     |   |            |
|-------|------|-----|---|------------|
| Måned | 1    |     | - | 7          |
| Kunde |      | 0 🗸 | - | 99999999 😽 |

10.07.2014

## **Faste registre**

#### Meny: Rapporter>Faste registre

Her ligger det rapporter over faste registre i systemet, og i tillegg finnes en rapport som lister fullmakter pr. bruker og enhet. Ellers er det meste som gjelder brukere samlet i ulike rapportutvalg i Brukeradministrasjon.

|--|

| Utvalgskriterier       |                           |                      |       | Sortering                                          |
|------------------------|---------------------------|----------------------|-------|----------------------------------------------------|
| Lager                  | 10 🐋                      | Kun artikkelens hove | dager | O Pr. artikkel                                     |
|                        | Fra                       | TI                   |       | O Pr. hgved- og undergrupper                       |
| Hovedaruppe            | 0 ₩                       | . 9999               | Y     | O Pr. innkjøper                                    |
| Undergruppe            | 0 🖌                       | 9999                 | ~     | Pr. jeverandørnummer     Pr. jeverandørnummer      |
| Artiikel               | M                         |                      | Y     | O Prigverangernavn                                 |
| Artikkelkode           | 1 M                       | . 99                 | Y     | Sorteringsnøkkel                                   |
| Leverandør             | 1 1                       | 99999999             | Y     | Stigende artikkelnummer                            |
| Leverandørprioritet    | 1                         | - 99                 | 9     | Alfanumerisk søkebegrep     Olissede sattilslenere |
| Innkjøper              | M                         |                      |       | <ul> <li>Sogenge aroweinavn</li> </ul>             |
| Angi hvilke priser sor | n skal skrives ut         |                      |       |                                                    |
| Priskolonne 1          | 7 Leverandørpris          | 0                    | ~     |                                                    |
| Priskolonne 2          | ×                         | 0                    | ~     |                                                    |
| Priskolonne 3          | ~                         | 0                    | ~     |                                                    |
| Priskolonne 4          | ~                         | 0                    | ~     |                                                    |
| Artikkelnummer og b    | eskrivelse                |                      |       |                                                    |
| Benytt leverand        | ørens artikkelnummer og b | eskrivelse           |       |                                                    |
| O Benytt vårt arti     | kelnummer og beskrivelse  |                      |       |                                                    |
| ○ ¥s begge             |                           |                      |       |                                                    |

## Fullmakt pr bruker

| pportutvalg                                      | Utvalgskriterier |     |     |          |   |
|--------------------------------------------------|------------------|-----|-----|----------|---|
| ulmakter - Innkjøp                               | Bruker           | ×   | - A | AAAAAA   | 5 |
| ontering - Innkjøp<br>Irukere - Pr forbruksenhet | BrukerRolle      | ×   | - Å | AAAAAA   | 1 |
|                                                  | Kostnadssted     | 0 ₩ | - E | 99999999 | 1 |
|                                                  | Ansvar           | ×   | - 9 | 9999     | 1 |
|                                                  | Prosjekt         | ¥   | - 🖡 | aaaa     | 1 |
|                                                  | Motpart          | Ŷ   | - 9 | 9        |   |
|                                                  |                  | ~   | - [ |          | • |
|                                                  | 1                | Y   |     |          | - |
|                                                  |                  | ×   |     |          | 1 |
|                                                  |                  | ¥   | × . |          | • |
|                                                  |                  | ¥   | -   |          | 1 |
|                                                  |                  | ~   |     |          | 1 |

# SPØRREBILDER

De fleste spørreprogrammer er samlet under dette menypunktet. Alle spørrebildene blir presentert i gridform og resultatet lar seg enkelt skrive ut eller eksportere til Excel for videre bearbeiding. Kolonnene kan også sorteres. Høyreklikk på overskriftene og prøv deg frem. Ingen data kan ødelegges når du bruker spørrebildene.

Spørrebildene er delt inn i:

| Salg                |
|---------------------|
| Innkjøp             |
| Artikkel/beholdning |
| Signaturlogg        |

## Salg

### Spørre på salgsordre

#### Meny: Spørrebilder>Salg>Spørre på salgsordre

Programmet viser salgsordre, internordrer, intern vareoverføring, bestillingskladder og forespørsler.

| Kunde       0       Image: Characterization       Deversionande       Kundens ondren         Ordirestatus       0       99       Image: Characterization       Image: Characterization       Image: Characterization         Ordirestatus       0       99       Image: Characterization       Image: Characterization       Image: Characterization         Ordirestatus       0       99       Image: Characterization       Image: Characterization       Image: Characterization         Ordirestatus       0       0       99       Image: Characterization       Image: Characterization       Image: Characterization         Ordirestatus       0       0       0       Image: Characterization       Image: Characterization                                                                                                    | 🕑 Sparre p  | så Ordre   |          |                    |            |         |              |           |                  |        |                                |                    | - 0          |
|----------------------------------------------------------------------------------------------------|-------------|------------|----------|--------------------|------------|---------|--------------|-----------|------------------|--------|--------------------------------|--------------------|--------------|
| Dato       0.1.0.1.2014 w       Diversentities       Relivent:       w         Ordretstatus       0 w       99 w       Seiger       w         Codretspa       w       Seiger       w       Seiger       w         Codretspa       w       Ordretsbat       Ordretsbat       Seiger       w         Artifiel       w       Ordretsbat       Ordretsbat       Restordre       Seiger       W         I.4.01.2014       Leveringsdato       14.01.2014       Seiger       W       Restordre       Seiger       Mail         I.4.01.2014       Leveringsdato       14.01.2014       Seiger       Seiger       Mail       Mail         I.4.01.2014       Leveringsdato       14.01.2014       Sourcessentitied       Seiger       Seiger       Mail         I.4.01.2014       Expendisonatato       15.01.2014       30000032       10015       So       Seigerde       99       Settestatus       10         I.4.01.2014       Expendisonatato       15.01.2014       30000035       100015       So       Seigerde       99       Settestatus       11         I.4.01.2014       Expendisonatato       14.01.2014       30000035       100015       So       Seigerde       99                                                                                                    | Kunde       |            | 0 4      |                    |            |         | Diverselund  |           | Kundens ordrenr  | 3      |                                |                    |              |
| Ordretstatu       O V       99 V       Selger       V         Ordretspe       V       Kot beskrivelie       Ordretsjet       Ordretsjet         Artifiel       V       Deverseertikiel       Restordre       Skiluelist       Lager (uff       Lager (uff </td <td>Dato</td> <td>01.01.3</td> <td>014 w</td> <td>10.07.201</td> <td>N N</td> <td></td> <td></td> <td></td> <td>Rekvirent</td> <td></td> <td></td> <td></td> <td></td>                                                                                                    | Dato        | 01.01.3    | 014 w    | 10.07.201          | N N        |         |              |           | Rekvirent        |        |                                |                    |              |
| Cridrekypa       V       Kot beskrivelie         Lager       0 V       Diverseartikel       Cridrekst         Activiel       V       Diverseartikel       Restordre       Satus       Satus       Satus       Lager (uf       Lage         Activiel       V       Diverseartikel       Ordretype       Dato       Ordretyre       Feiturer       Ordretype       Typetelst       Satus       Satus       Lager (uf       Lage         14.01.2014       Expedisjonsdato       14.01.2014       30000032       100012       50       Salgsordre       99       Settestatus       10         14.01.2014       Expedisjonsdato       15.01.2014       30000033       0       50       Salgsordre       99       Settestatus       11         14.01.2014       Expedisjonsdato       14.01.2014       30000035       100014       50       Salgsordre       99       Settestatus       11         14.01.2014       Expedisjonsdato       14.01.2014       30000037       100016       50       Salgsordre       99       Settestatus       11         14.01.2014       Hongedisjonsdato       14.01.2014       30000027       0       NH       Horesdordre       90       Settestatus       11         <                                                                                                    | Ordrestatus |            | 0 4      | -                  | 99 v       |         |              |           | Selger           | 1      | 4                              |                    |              |
| Loger         0         V         Ordreteist         Restorde         Satus         Statusteist         Loger (uff         Loger         M           Artikiel         V         Dato         Ordreter         Feiturer         Ordreteist         Status         Statusteist         Loger (uff         Loger         Loger         M         Loger         Loger         Lo                                                                                                    | Ordretype   | [ ] ]      | v        |                    | 100        |         |              |           | Kort beskrivelse | 1      |                                |                    | -            |
| Artikiel         Diversentifiel         Restorde         Sale         Mail           Ordredato         Dato         Ordrer         Falturar         Ordrektype         Typetelst.         Status Statustelst.         Lage (uff. Lage           14.01.2014         Exercised         14.01.2014         Statustelst.         Lage         10.012         Solgsorde         99         Settestatus         10           14.01.2014         Expedisjonadato         15.01.2014         30000032         0.50         Salgsorde         99         Settestatus         10           14.01.2014         Expedisjonadato         15.01.2014         30000032         0.50         Salgsorde         99         Settestatus         11           14.01.2014         Expedisjonadato         14.01.2014         30000037         100014         50         Salgsorde         99         Settestatus         11           14.01.2014         Expedisjonadato         14.01.2014         30000037         100016         50         Salgsorde         99         Settestatus         11           14.01.2014         Expedisjonadato         14.01.2014         30000037         100016         50         Salgsorde         99         Settestatus         11         10.012014         10.012014         <                                                                                                    | Laner       |            | 0.4      |                    |            |         |              |           | Orderteist       | 1      |                                |                    |              |
| Ordredato         Dato/type         Dato         Ordrerv         Feiturar         Ordretype         Typeteist         Status         Statusteist         Lage (uf.         Lage           14.01.2014         Leveringisadato         14.01.2014         30000032         100012         Solgsordie         99         Siettestatus         10           14.01.2014         Espedisjonsdato         15.01.2014         30000032         100012         Solgsordie         99         Siettestatus         10           14.01.2014         Espedisjonsdato         14.01.2014         30000035         100014         Solgsordie         99         Siettestatus         11           14.01.2014         Espedisjonsdato         14.01.2014         30000035         100015         Solgsordie         99         Siettestatus         11           14.01.2014         Eveningisadato         14.01.2014         30000036         100015         Solgsordie         99         Siettestatus         11           14.01.2014         Eveningisadato         14.01.2014         30000020         0         HO         Hovedordie         32         Ordekonteiningi         10           14.01.2014         Eveningisadato         17.01.2014         3000000270         NN         Intevenordie         45<                                                                                                    | Artikiel    |            | ×        |                    |            |         | Diverseartik | el        |                  | D      | Restordre                      | Sek.               | Nulstil søk  |
| 14-01.2014         Leveringisation         14-01.2014         30000032         100012         50         Salgsordie         99         Stettestaus         10           14-01.2014         Espectisjonstatio         15.01.2014         30000033         0         50         Salgsordie         40         Publistic         10           14-01.2014         Espectisjonstatio         15.01.2014         30000035         100014         50         Salgsordie         40         Publistic         10           14-01.2014         Espectisjonstatio         14.01.2014         30000035         100015         50         Salgsordie         49         Settestatus         11           14-01.2014         Espectisjonstatio         14.01.2014         300000737         100016         50         Salgsordie         99         Settestatus         11           14-01.2014         Expectisjonstatio         14.01.2014         30000072         0         HO         Hovedordre         99         Settestatus         10           14-01.2014         Expectisjonstatio         17.01.2014         30000072         0         HO         Hovedordre         99         Settestatus         10           17.01.2014         Expectisjonotatio         17.01.2014         30000019                                                                                                    |             | Ordredato  | Datotyp  | æ                  | Dato       | Ordren  | e Fakturare  | Ordretype | Typetekst        | Status | Statusteist                    | Lager (utf         | Lager (best  |
| 14.01.2014       Leveningisatio       14.01.2014       30000032       100012 50       Salgardie       99       Settestatus       10         14.01.2014       Expedisjonadato       15.01.2014       30000033       0       50       Salgardie       45       Ordekornigering       10         14.01.2014       Expedisjonadato       14.01.2014       30000035       100014       50       Salgardie       99       Settestatus       11         14.01.2014       Expedisjonadato       14.01.2014       30000035       100015       50       Salgardie       99       Settestatus       11         14.01.2014       Expedisjonadato       14.01.2014       30000020       0       HO       Hovedardie       99       Settestatus       11         14.01.2014       Expedisjonadato       14.01.2014       30000020       0       HO       Hovedardie       32       Ordekontjering       10         14.01.2014       Expedisjonadato       17.01.2014       30000027       0       NI       Intermordie       45       Ordekontjering       10         10.2014       Expedisjonadato       17.01.2014       30000020       0       NI       Intermordie       45       Ordekontjering       10         20.01.20                                                                                                    | 1           |            |          | Sec. 1             |            |         | All margaret |           | 1. Stanson       |        | har and the second             | Contraction of the | Sector Party |
| 14.01.2014       Expedisjonatato       11.01.2014       Subjective       45       Orderoingeing       10         14.01.2014       Expedisjonatato       15.01.2014       30000035       100014       50       Salgsordre       49       Sktlestatus       11         14.01.2014       Expedisjonatato       14.01.2014       30000035       100014       50       Salgsordre       99       Sktlestatus       11         14.01.2014       Expedisjonatato       14.01.2014       30000037       100016       50       Salgsordre       99       Sktlestatus       11         14.01.2014       Expedisjonatato       14.01.2014       30000027       0       HO       Hovedordre       99       Sktlestatus       11         14.01.2014       Expedisjonatato       17.01.2014       30000027       0       N       Internordre       45       Ordekontrejng       10         17.01.2014       Expedisjonatato       17.01.2014       30000039       100016       50       Salgsordre       99       Skttestatus       10         20.01.2014       Expedisjonatato       27.01.2014       30000039       100016       50       Salgsordre       99       Skttestatus       10         20.01.2014       Expedisjonatato <td></td> <td>14.01.2014</td> <td>Levering</td> <td>psdato</td> <td>14.01.2014</td> <td>3000003</td> <td>2 100012</td> <td>50</td> <td>Salgsordre</td> <td>99</td> <td>Siettestatus</td> <td>10</td> <td></td>                                                                                                    |             | 14.01.2014 | Levering | psdato             | 14.01.2014 | 3000003 | 2 100012     | 50        | Salgsordre       | 99     | Siettestatus                   | 10                 |              |
| 14.01.2014     Expedisjonsato     15.01.2014     3000039     0.50     Salgordre     40.Publiste     10       14.01.2014     Expedisjonsato     14.01.2014     3000035     100015     Salgordre     99     Settestatus     11       14.01.2014     Expedisjonsato     14.01.2014     3000037     100015     Salgordre     99     Settestatus     11       14.01.2014     Expedisjonsato     14.01.2014     3000037     100016     Salgordre     99     Settestatus     11       14.01.2014     Expedisjonsato     14.01.2014     3200002     0     HO     Hovedordre     99     Settestatus     11       14.01.2014     Expedisjonsato     14.01.2014     3200002     0     HO     Hovedordre     99     Settestatus     11       17.01.2014     Eveningsato     17.01.2014     3000030     100018     50     Salgordre     99     Settestatus     10       17.01.2014     Eveningsato     17.01.2014     30000030     100018     50     Salgordre     99     Settestatus     10       20.01.2014     Expedisjonsato     21.01.2014     30000030     0     N     Internordre     45     Ordrekonigering     10       21.01.2014     Expedisjonadoto     21.01.2014                                                                                                    |             | 14.01.2014 | Exspedie | Ronsdato           | 21.01.2014 | 3000003 | 3 0          | 50        | Salgsordre       | 45     | Ordrekorngering                | 10                 |              |
| 14.01.2014       Expedisjonsako       14.01.2014       Staggordie       99       Setterstatus       11         14.01.2014       Expedisjonsako       14.01.2014       30000037       100016       50       Salgsordie       99       Setterstatus       11         14.01.2014       Expedisjonsako       14.01.2014       30000037       100016       50       Salgsordie       99       Setterstatus       11         14.01.2014       Expedisjonsako       14.01.2014       32000004       0       HO       Hovedordre       32       Ordekortsteing       11         17.01.2014       Expedisjonsako       17.01.2014       32000027       0       N       Internordre       45       Ordekortsteing       10         17.01.2014       Expedisjonsako       17.01.2014       30000030       100018       50       Salgsordre       99       Setterstatus       10         20.01.2014       Expedisjonsakot       17.01.2014       30000028       0       N       Internordre       45       Ordekortgering       10         20.01.2014       Expedisjonsakoto       21.01.2014       30000040       0       50       Salgsordre       99       Setterstatus       10         21.01.2014       Expedisjonsakoto                                                                                                    |             | 14.01.2014 | Exspects | gonsdato           | 15.01.2014 | 3000003 | 4 U          | 50        | Salgsordre       | 40     | Plukaste                       | 10                 |              |
| 14.01.2014     Especisionado     14.01.2014     3000033     100015     Solgorde     99     Settestatus     11       14.01.2014     Especisionadot     14.01.2014     30000027     0 HO     Hovedordre     99     Settestatus     11       14.01.2014     Expecisionadot     14.01.2014     30000027     0 HO     Hovedordre     99     Settestatus     11       14.01.2014     Expecisionadoto     14.01.2014     3200002     0 HO     Hovedordre     99     Settestatus     11       17.01.2014     Expecisionadoto     17.01.2014     30000027     0 IN     Internordre     45     Ordrekorrigering     10       17.01.2014     Expecisionadoto     20.01.3014     30000029     100018     Solgordre     99     Settestatus     10       20.01.2014     Expecisionadoto     20.01.3014     0000029     0 N     Internordre     45     Ordrekorrigering     10       20.01.2014     Expecisionadoto     21.01.2014     30000040     0 50     Salgordre     45     Ordrekorrigering     10       21.01.2014     Expecisionadoto     21.01.2014     30000041     0 50     Salgordre     45     Ordrekorrigering     10       21.01.2014     Expecisionadoto     21.01.2014     30000041                                                                                                    |             | 14.01.2014 | Elspeas  | gonsoaco           | 14.01.2014 | 3000003 | 5 100014     | 50        | Sagsorare        | 277    | Sectescatus                    | 11                 |              |
| 14.01.2014       Experipsion       14.01.2014       3000003       100016       50       Salgorder       99       Setterstabb       11         14.01.2014       Expedisjonadoto       14.01.2014       32000004       0       HO       Hovedordre       32       Ordekontering       11         14.01.2014       Expedisjonadoto       17.01.2014       03000030       100018       50       Salgordre       99       Setterstabus       10         17.01.2014       Expedisjonadoto       17.01.2014       03000030       100018       50       Salgordre       99       Setterstabus       10         20.01.2014       Expedisjonadoto       20.01.2014       30000028       0       N       Internordre       99       Setterstabus       10         20.01.2014       Expedisjonadoto       21.01.2014       03000028       0       N       Internordre       45       Ordekorrigering       10         21.01.2014       Expedisjonadoto       21.01.2014       03000029       0       N       Internordre       45       Ordekorrigering       10         21.01.2014       Expedisjonadoto       21.01.2014       03000029       0       N       Internordre       45       Ordekorrigering       10                                                                                                    |             | 14.01.2014 | E)speas  | gonsoaco           | 14.01.2014 | 3000003 | 6 100015     | 50        | Sagsorare        | 222    | Sectescatus                    |                    |              |
| 1-0.0.2014       Elsendgosodo       14.0.2014       Sociologica       0       No       Howedorde       32       Sociolity of User       11         1-0.0.2014       Elsendgosodo       17.0.12014       300000027       0       Ni       Internordre       45       Ordekontreing       10         17.0.12014       Elsendgosodoto       17.0.12014       30000027       0       Ni       Internordre       45       Ordekontreing       10         20.01.2014       Elsendgosodoto       20.01.2014       30000039       100018       Solgoordre       99       Settestatus       10         20.01.2014       Elsendgosodoto       21.0.12014       30000028       0       Ni       Internordre       45       Ordekontreing       10         20.01.2014       Elsendgosodoto       21.0.12014       30000040       0       Solgoordre       45       Ordekontreing       10         21.01.2014       Elsendgosodoto       21.0.12014       30000041       0       50       Salgoordre       45       Ordekontreing       10         11.02.2014       Elsendgosodoto       21.0.12014       30000042       0       10       Internordre       45       Ordekontreintig       10         11.02.2014       Elsend                                                                                                    |             | 14.01.2014 | Louisier | igur isuavu        | 14.01.2014 | 3200000 | 2 100010     | 140       | Moundourle       |        | Sevenceus<br>Elattat autoritar | 11                 |              |
| 17:01:2014       Developisation       17:01:2014       Status       11         17:01:2014       Eveningsidatio       17:01:2014       0000027       0       N       Internordine       45       Orderkorrigering       10         17:01:2014       Eveningsidatio       17:01:2014       00000027       0       N       Internordine       45       Orderkorrigering       10         20:01:2014       Eveningsidatio       20:01:2014       00000028       0       N       Internordine       45       Orderkorrigering       10         20:01:2014       Eveningsidatio       21:01:2014       00000028       0       N       Internordine       45       Orderkorrigering       10         21:01:2014       Expedisjonadatio       21:01:2014       00000029       0       N       Internordine       45       Orderkorrigering       10         21:01:2014       Expedisjonadatio       21:01:2014       00000029       0       N       Internordine       45       Orderkorrigering       10         11:02:2014       Eveningsidatio       11:02:2014       00000029       0       N       Internordine       45       Orderkorrigering       1         11:02:2014       Eveningsidatio       10:01:2013       00000                                                                                                    |             | 14.01.2014 | Elemente | pougeo             | 14.01.2014 | 2200000 | 4 0          | HO HO     | Houndarden       | 20     | Ordealogitation                | 11                 |              |
| 17.01.2014         Dispedisjonation         17.01.2014         Dispedisjonation         17.01.2014         Dispedisjonation         10           20.01.2014         Dispedisjonation         20.01.2014         30000039         100024         50         Salgoardie         99         Settestatus         10           20.01.2014         Dispedisjonation         20.01.2014         00000039         100024         50         Salgoardie         99         Settestatus         10           20.01.2014         Dispedisjonation         20.01.2014         0000020         0         NI         Internordie         45         Ordekorrigering         10           21.01.2014         Dispedisjonation         21.01.2014         30000040         0         50         Salgoardie         45         Ordekorrigering         10           21.01.2014         Leveringsidato         14.02.2014         30000029         0         NI         Internordie         45         Ordekorrigering         10           11.02.2014         Leveringsidato         14.02.2014         80000029         0         NI         Internordie         45         Ordekorrigering         10           27.02.2014         Leveringsidato         11.02.2014         80000032         0         NI                                                                                                    |             | 17.01.2014 | Levering | steriato           | 17.01.2014 | 8000002 | 7 0          | TN IN     | Internordia      | 45     | Ordrekorioering                | 10                 |              |
| 10.01.2014         Expedisionability         20.01.2014         Stage of the specific strength of the specific strength of the specific strengh of the specific strengt strengh of the specific stre |             | 17 01 2014 | Elenade  | pousio<br>innelato | 17.01.2014 | 3000003 | 8 100018     | 50        | Salasandra       | 00     | Selfertatur                    | 10                 |              |
| 20.01.2014         Leveringisdato         20.01.2014         0000020         0         IN         Internordie         45         Ordrekorrigering         10           21.01.2014         Expedisjondsto         21.01.2014         30000040         0         50         Salgardie         45         Ordrekorrigering         10           21.01.2014         Expedisjondsto         21.01.2014         30000040         0         50         Salgardie         45         Ordrekorrigering         10           21.01.2014         Expedisjondsto         14.02.2014         30000029         0         N         Internordie         45         Ordrekorrigering         10           11.02.2014         Exercitopidatio         14.02.2014         80000029         0         N         Internordie         45         Ordrekorrigering         10           22.02.2014         Expedisjonadato         27.02.2014         30000042         100025         50         Salgardie         99         Settetatus         10           03.03.2014         Exvertingisdato         10.10.2013         80000031         0         N         Internordie         45         Ordrekorrigering         1           01.07.2014         Exvertingisdato         07.07.2014         80000032                                                                                                    |             | 20.01.2014 | ficnede  | sonsálto           | 20.01.2014 | 3000003 | 9 100024     | 50        | Salescretre      | - 00   | Settestatus                    | 10                 |              |
| 21.01.2014         Expedisjonatio         21.01.2014         30000040         0         50         Salgardie         45         Ordekonigering         10           21.01.2014         Expedisjonatio         21.01.2014         30000041         0         50         Salgardie         45         Ordekonigering         10           21.01.2014         Expedisjonation         21.01.2014         30000041         0         50         Salgardie         45         Ordekonigering         10           11.02.2014         Leveringssdato         11.02.2014         80000030         0         N         Internordie         45         Ordekonigering         10           27.02.2014         Expedisjonation         11.02.2014         80000030         0         N         Internordie         45         Ordekorrigering         1           27.02.2014         Expedisjonation         27.02.2014         30000042         100025         So         Salgardie         99         Settextatus         10           03.03.2014         Expedisjonation         27.02.2014         30000031         0         N         Internordie         40         Plukidiste         10           01.07.2014         Everingisidato         07.07.2014         80000032         0                                                                                                    |             | 20.01.2014 | Levering | wertato.           | 20.01.2014 | 8000002 | 8 0          | IN        | Internordea      | 45     | Ordrekorrigering               | 10                 |              |
| 21.01.2014         Ekspedisjondsko         21.01.2014         30000041         0         SO         Salgsordre         45         Ordrekorrigering         10           11.02.2014         Leveringsidato         14.02.2014         80000029         0         N         Internordre         45         Ordrekorrigering         10           27.02.2014         Everingsidato         11.02.2014         80000030         0         N         Internordre         45         Ordrekorrigering         1           27.02.2014         Everingsidato         27.02.2014         80000030         0         N         Internordre         45         Ordrekorrigering         1           03.03.2014         Everingsidato         10.10.2013         80000031         0         N         Internordre         45         Ordrekorrigering         1           03.03.2014         Everingsidato         10.10.2013         80000032         0         N         Internordre         45         Ordrekorrigering         1           01.07.2014         Everingsidato         07.07.2014         80000032         0         N         Internordre         40         Pididiste         10                                                                                                    |             | 21 01 2014 | Floreda  | tinnolato          | 21 01 2014 | 3000004 | 0 0          | 50        | Salassoria       | 45     | Ordekorrigering                | 10                 |              |
| 11.02_2014         Leveringisdato         14.02_2014         80000029         0         IN         Internordre         45         Ordrekorrigering         10           11.02_2014         Leveringisdato         11.02_2014         80000030         0         IN         Internordre         45         Ordrekorrigering         10           27.02_2014         Expensiondato         10.10.2013         80000030         0         IN         Internordre         45         Ordrekorrigering         1           03.03.2014         Leveringisidato         10.10.2013         80000031         0         IN         Internordre         45         Ordrekorrigering         1           01.07_2014         Leveringisidato         00.10.2013         80000032         0         IN         Internordre         45         Ordrekorrigering         1           01.07_2014         Leveringisidato         07.07_2014         80000032         0         IN         Internordre         40         PM/Milste         10                                                                                                    |             | 21 01 2014 | Florado  | innolato           | 21 01 2014 | 3000004 | 1 0          | 50        | Salacrada        | 45     | Ordrekomigering                | 10                 |              |
| 11.02.2014         Leveringisdato         11.02.2014         80000030         0         N         Internordre         45         Orderkorrigering         1           27.02.2014         Espedsjonsdato         27.02.2014         30000042         100025         Sol         Salgsordre         99         Setterjatus         10           03.03.2014         Leveringisdato         10.10.2013         80000031         0         N         Internordre         45         Orderkorrigering         1           01.07.2014         Leveringisdato         07.07.2014         80000032         0         N         Internordre         45         Orderkorrigering         1           01.07.2014         Leveringisdato         07.07.2014         80000032         0         N         Internordre         40         Plukidiste         10                                                                                                    |             | 11 02 2014 | Levering | sudato.            | 14 02 2014 | 8000002 | a 0          | TNI .     | Internetie       | 45     | Ordenkorrigering               | 10                 |              |
| 27.02.2014         Expedisjonidatio         27.02.2014         30000042         100025         Sol Sol Sol Sol Sol Sol Sol Sol Sol Sol                                                                                                    |             | 11.02.2014 | Levering | worketo.           | 11.02.2014 | 8000003 | 0 0          | 114       | Internorden      | 45     | Cedeekorrisering               | 1                  |              |
| 03.03.2014 Leveringisdato 10.10.2013 80000031 0 IN Internordire 45 Orderkorrigering 1<br>01.07.2014 Leveringisdato 07.07.2014 80000032 0 IN Internordire 40 Publisite 10                                                                                                    |             | 27 02 2014 | Floredo  | cinno fahn         | 27 02 2014 | 3000004 | 2 100025     | 50        | Salossofte       |        | Settedatus                     | 10                 |              |
| 01.07.2014 Leveningisidato 07.07.2014 80000032 0 IN Internordire 40 PLAMiste 10                                                                                                    |             | 03 03 2014 | Levering | Hondato .          | 10.10.2013 | 8000003 | 1 0          | IN        | Interneyte       | 45     | Ordrekorrigering               | 1                  |              |
|                                                                                                    |             | 01.07.2014 | Levering | psdato             | 07.07.2014 | 8000003 | 2 0          | IN        | Internordre      | 40     | Plukkliste                     | 10                 |              |
| Fundt19                                                                                                    | Funnet      | ::19       |          |                    |            |         |              |           |                  |        |                                |                    |              |

Den øverste blå linjen er søkbar og det er ikke nødvendig å legge inn noen begrensninger i hodet før en skriver inn direkte på den blå linjen. Ved å klikke på en ordre kan du få vist selve ordren, sende ordren til neste status (om det er en frivillig status du er inne på) eller få oversikt over genererte ordre (dersom ordretypen kan generere nye ordrer - se ordrerelasjoner i heftet for Grunndata og brukeroppsett) for eksempel bestillingskladder.

| Oversikt     | gene  | ererte ord   | re       |            |                  |            |        |                  |          |             | °         |            |      |     |
|--------------|-------|--------------|----------|------------|------------------|------------|--------|------------------|----------|-------------|-----------|------------|------|-----|
| Søkekriterie |       |              |          |            |                  |            |        |                  |          |             |           |            |      |     |
| Ordrenz.     |       |              |          |            |                  |            |        | Kundens ordn     | err.     | -           |           |            |      |     |
| Ordrenr.     | 400   | 0052         | Туре     | 8K         | Bestillingskladd |            |        | Kunde            | 30300    | HJERTEAM    | DELINGEN  |            |      |     |
| Ordredato    | 00    | 8.10.2013    | Status   | 99         | Slettestatus     |            |        |                  |          | 🗌 Vis slett | ede ordre |            |      |     |
| Genererte    | ordre | e Gene       | erte ord | tre pr lir | ije              |            |        |                  |          |             |           |            |      |     |
| Ord          | dre   | Kort beskriv | else     | Type       | Typetekst        | Ordredato  | Status | Ratustekst       | Saksbeh. | Attesterer  | Anviser   | Leverandør | Navn |     |
| 800000       | 031   |              |          | IN         | Internordre      | 03.03.2014 | 45     | Ordrekorrigering | ODDAG    |             |           |            |      |     |
|              |       |              |          |            |                  |            |        |                  |          |             |           |            |      |     |
|              |       |              |          |            |                  |            |        |                  |          |             |           |            |      |     |
|              |       |              |          |            |                  |            |        |                  |          |             |           |            |      |     |
|              |       |              |          |            |                  |            |        |                  |          |             |           |            |      |     |
|              |       |              |          |            |                  |            |        |                  |          |             |           |            |      |     |
|              |       |              |          |            |                  |            |        |                  |          |             |           |            |      |     |
|              |       |              |          |            |                  |            |        |                  |          |             |           |            |      |     |
|              |       |              |          |            |                  |            |        |                  |          |             |           |            |      |     |
|              |       |              |          |            |                  |            |        |                  |          |             |           |            |      |     |
| •            |       |              |          |            |                  |            |        |                  |          | _           |           |            |      | 124 |

Her ser du at bestillingskladden har generert en innkjøpsordre som ligger i status 45 Ordrekorrigering. Ser du på fanen Genererte ordre pr linje får du oversikt over alle linjene og eventuelt alle innkjøpsordrelinjene som er generert med statuser etc.

| Oversikt       | genererte urdre                      |                     |          |                                |                  |                          |          |                                  |                |            |         |       |
|----------------|--------------------------------------|---------------------|----------|--------------------------------|------------------|--------------------------|----------|----------------------------------|----------------|------------|---------|-------|
| søkekriterie   | er                                   |                     |          |                                |                  |                          |          |                                  |                |            |         |       |
| Ordrenr.       |                                      |                     |          |                                |                  | Kundens ordr             | enr.     |                                  |                |            |         |       |
| Ordrenr.       | 4000052 Th                           | ype BK              | Besti    | Bingskladd                     |                  | Kunde                    | 3030     | 0 HJERTEAVD                      | ELINGEN        |            |         |       |
| Ordredato      | 08.10.2013 9                         | tatus 99            | Slett    | estatus                        |                  |                          |          | Vis slette                       | de ordre       |            |         |       |
| Genererte      | ordre Generer                        | te ordre pr         | Inje     |                                |                  |                          |          |                                  |                |            |         |       |
| Linje Arti     | kkel                                 | Ordre               | Type     | Typetekst                      | Kort beskrivelse | Ordredato                | Status   | Statustekst                      | Salsbeh.       | Attesterer | Anviser | Lever |
| 1 DIS<br>1 DIS | PENSER FOR HANSP<br>PENSER FOR HANSP | 4000052<br>80000031 | BK<br>IN | Bestilingskladd<br>Internordre | KARI 22.08.2012  | 08.10.2013<br>03.03.2014 | 99<br>45 | Slettestatus<br>Ordrekorrigening | ODDAG<br>ODDAG |            |         |       |
|                |                                      |                     |          |                                |                  |                          |          |                                  |                |            |         |       |
|                |                                      |                     |          |                                |                  |                          |          |                                  |                |            |         |       |
| 4              |                                      |                     |          |                                |                  |                          |          |                                  |                |            |         |       |

Klikker du da på Signaturlogg vises det hvem som har godkjent bestillingskladden og når.

| 9 Spe          | rre på signat                  | urlogg                  |                                                             |                               |       |                            |                |                |                      |                                        | _0;                              |
|----------------|--------------------------------|-------------------------|-------------------------------------------------------------|-------------------------------|-------|----------------------------|----------------|----------------|----------------------|----------------------------------------|----------------------------------|
| Ordre/ f       | aktura 4000                    | 052                     |                                                             |                               |       |                            |                |                |                      |                                        |                                  |
| Ordre          | Ordre/Fakt.                    | Reskontronr             | Reskontronavn                                               | Hendelse                      | Linje | Fek                        | Gammel         | Ny verdi       | Bruker               | Dato                                   | Klokke                           |
| EK<br>EK<br>IN | 4000052<br>4000052<br>80000031 | 30300<br>30300<br>30300 | HJER TEAVOELINGEN<br>HJER TEAVOELINGEN<br>HJER TEAVOELINGEN | Opprettet<br>Endret<br>Endret | 0000  | STATUS<br>STATUS<br>STATUS | 30<br>31<br>40 | 31<br>33<br>45 | KARI<br>KARI<br>KARI | 08.10.2013<br>03.03.2014<br>03.03.2014 | 14:57:04<br>18:33:44<br>18:33:48 |
|                |                                |                         |                                                             |                               |       |                            |                |                |                      |                                        |                                  |
|                |                                |                         |                                                             |                               |       |                            |                |                |                      |                                        |                                  |
|                |                                |                         |                                                             |                               |       |                            |                |                |                      |                                        |                                  |
|                |                                |                         |                                                             |                               |       |                            |                |                |                      |                                        |                                  |
|                |                                |                         |                                                             |                               |       |                            |                |                |                      |                                        |                                  |
| -              |                                |                         |                                                             |                               |       |                            |                |                | -                    |                                        | > g ¥                            |

### Spørre på Faktura

#### Meny: Spørrebilder>Salg>Spørre på faktura

Her kan du spørre på faktura og kreditnota. Opprinnelig typetekst fremkommer slik at det er lettere å identifisere fakturaen. I tillegg kan du se statusen til fakturaen.

| Sparre para                | ktura      | _            |                               |             |               | _          |            |     |       |        |              |
|----------------------------|------------|--------------|-------------------------------|-------------|---------------|------------|------------|-----|-------|--------|--------------|
| unde                       | 0          | Y            |                               | 0           | versekunde    | Kundens (  | ordrene    |     |       |        |              |
| ato                        | 01.01.2014 | w 10.0       | 7.2014 \                      |             |               | Falturast  | atus       | 0.4 |       | 99 ¥   |              |
| rdretvpe                   |            | ~            |                               |             |               | Relativent |            | ~   |       |        |              |
|                            |            | 121          |                               |             |               | Talana     |            | 100 |       |        |              |
| -                          | 0          |              |                               | -           |               | - Sector   | 1          |     |       |        |              |
| (third)                    |            | Y            |                               | D6          | rerseartikkel | Ordreteks  | #          |     |       |        |              |
|                            |            |              |                               |             |               |            |            |     | 50    | k :    | Nulstil søk  |
| Faktura                    | Kunde      | Kundenavn    |                               | Fakturadate | Forfallsdato  | Туре       | Typeteist  | 1   | Lager | Status | Statustekst  |
|                            |            |              |                               |             |               |            |            |     |       |        |              |
| 100012                     | 30002      | SKIMMELAND,  | ANNEJORG                      | 14.01.201   | 4 14.01.2014  | 50         | Salgsordre |     | 10    | 99     | Slettestatus |
| 100013                     | 30002      | SICIMMELAND, | ANNEXORG                      | 14.01.201   | 4 14.01.2014  | FA         | Faktura    |     | 11    | 99     | Slettestatus |
| 100014                     | 30002      | SKIMMELAND,  | ANNEDORG                      | 14.01.201   | 4 14.01.2014  | 50         | Salgsordre |     | 11    | 99     | Slettestatus |
| 100015                     | 30002      | SKIMMELAND,  | ANNEJORG                      | 14.01.201   | 4 14.01.2014  | 50         | Salgsordre |     | 11    | .99    | Slettestatus |
| 100016                     | 30002      | SKIMMELAND,  | ANNEXERG                      | 14.01.201   | 4 14.01.2014  | 50         | Salgsordre |     | 11    | 99     | Slettestatus |
| 100017                     | 30002      | SKIMMELAND,  | ANNEXERG                      | 16.01.201   | 4 16.01.2014  | FA         | Faktura    |     | 11    | 99     | Slettestatus |
| 100018                     | 30002      | SKINMELAND,  | ANNEXERG                      | 17.01.201   | 4 17.01.2014  | 50         | Salgsordre |     | 10    | 99     | Slettestatus |
| 100020                     | 30002      | SKIMMELAND,  | ANNEJORG                      | 17.01.201   | 4 17.01.2014  | FA         | Faktura    |     | 11    | 30     | Registrering |
| 100021                     | 30002      | SKIMMELAND,  | ANNEJORG                      | 17.01.201   | 4 17.01.2014  | FA         | Faktura    |     | 11    | 30     | Registrering |
| 100022                     | 30002      | SKIMMELAND,  | ANNEXERG                      | 17.01.201   | 4 17.01.2014  | FA         | Faktura    |     | 10    | 30     | Registrering |
| 100023                     | 30002      | SKIMMELAND,  | ANNEDORG                      | 17.01.201   | 4 17.01.2014  | FA         | Faktura    |     | 10    | 99     | Slettestatus |
| 100024                     | 30002      | SKIMMELAND,  | ANNEXERG                      | 20.01.201   | 4 20.01.2014  | 50         | Salgsordre |     | 10    | 99     | Slettestatus |
| <ul> <li>100025</li> </ul> | 30002      | SKIMMELAND,  | ANNEXORG                      | 27.02.201   | 4 27.02.2014  | 50         | Salgsordre |     | 10    | 99     | Slettestatus |
| 900003                     | 30002      | SKIMMELAND,  | ANNEXORG                      | 14.01.201   | 4 14.01.2014  | KR .       | Kreditnota |     | 11    | - 99   | Slettestatus |
| 900004                     | 30002      | SCIMMELAND,  | , ANNECORG                    | 14.01.201   | 4 14.01.2014  | KR.        | Kreditnota |     | 11    | 99     | Slettestatus |
| Funcet:15                  |            |              |                               |             |               |            |            |     |       |        |              |
| 1                          |            |              |                               |             |               |            |            |     |       |        |              |
|                            |            |              | AND DESCRIPTION OF THE OWNER. | \$10.       |               |            |            |     |       |        |              |

Dersom fakturaens grunnlag er en ordre kan en se den eller en kan velge å se hele fakturaens innhold som eksemplet her viser.

| sporre på                          | Salgsfaktura / kr                              | editnota                   |                                   |                                        |                                               |          |                               |
|------------------------------------|------------------------------------------------|----------------------------|-----------------------------------|----------------------------------------|-----------------------------------------------|----------|-------------------------------|
| Hode Fle                           | re felt                                        |                            |                                   |                                        |                                               |          |                               |
| Ordretype                          | 50                                             | Salgsordre                 |                                   |                                        | Faktura                                       | 100025   |                               |
| akt. status                        | 99                                             | Slettestatus               |                                   |                                        | Ordrenummer                                   |          | 30000042                      |
| ager                               | 10                                             | SENTRALLAGERET             |                                   |                                        | Fakt. dato                                    | 2        | 7.02.2014                     |
| leiger                             | KARI                                           | KARI JOHANSEN              |                                   |                                        | Forf. dato                                    | 2        | 7.02.2014                     |
| unde                               | 30002                                          | SKIMMELAND, ANNEXORG       |                                   |                                        | Valuta                                        | NOK      |                               |
| ontaktpers.                        |                                                |                            |                                   |                                        |                                               |          |                               |
| ekvirenit                          | KARI                                           | KARI JOHANSEN              |                                   |                                        |                                               |          |                               |
| 8r ref.                            |                                                |                            | Fekturarabalt                     | 0,00                                   | Fakt, journal                                 |          | 0                             |
| eres ref.                          |                                                |                            | Fakturagebyr                      | 0,00                                   | Dilagsnr                                      | 50012    | 2014                          |
| Fra Kont. I                        | H Til Kont, H                                  | Fakturatekst Siona         | turloog Består av                 | Vis ordre                              | Vedeog                                        |          |                               |
|                                    |                                                |                            |                                   |                                        |                                               |          |                               |
| in. Artikkel<br>1 20301            | Artikeltekst<br>ACCU-CHEX A                    | N/IVA MMOL/L KIT 10 (NORD) | Kvanbu<br>3,0                     | n Enhet<br>0 1,00 EA                   | Pris<br>98,75                                 | 0,00 0,1 | Rabe<br>00                    |
| in. Artékel<br>1 20301             | Artikeltekat<br>ACCU-CHEX A                    | WIVA MMOL(L KIT 10 (NORD)  | Kvanku<br>3,0                     | n Enhet<br>I0 1,00 EA                  | Pris<br>98,75                                 | 0,00 0,1 | Rabij                         |
| n. Artikel<br>I 20301<br>Fra Kont. | Artiketeist<br>ACCU-CHEX /<br>ACCU-CHEX /<br>L | WTVA MMOL(L KIT 10 (NORD)  | Kvantu<br>3,0<br>etekst Lagerlogg | n Enhet<br>0 1,00 EA                   | Pris<br>98,75<br>Total ini-                   | 0,00 0,1 | Rabs<br>00                    |
| n. Artikiel<br>1 20301<br>Fra Kont | Artikateist<br>ACCU-CHEX A<br>ACCU-CHEX A<br>L | WTVA MMOLIL KIT 10 (NORD)  | Kvantu<br>3,0<br>etelst Lagerlogg | n Enhet<br>0 1,00 EA<br>Vys inng fait. | Pris<br>98,75<br>Total inH. mva<br>Hva. belap | 0,00 0,1 | Rabi<br>00<br>370,31<br>74,06 |

## Innkjøp

## Spørre på handlevogner

#### Meny: Spørrebilder>Innkjøp>Spørre på handlevogner

Dette programmet viser kun bestillingskladder. Ved å stokke om på kolonnene eller scrolle til høyre ser du hvem som er godkjenner for handlevognen. Kolonnene kan sorteres og på den blå linjen kan du skrive inn for å gjøre et direkte søk eller avgrense søket ditt ytterligere.

| Nulstil søk   |            |                     |        | Kundens ordrenn  |           |               |         |            |         |                       |             |
|---------------|------------|---------------------|--------|------------------|-----------|---------------|---------|------------|---------|-----------------------|-------------|
| Nulstil søk   |            |                     |        |                  | 9 N       | Diverselund   |         |            |         | 0 ~                   | Kunde :     |
| Nulstil sek   |            |                     |        | Reinvent         |           |               |         | 014 -      | 10.07.  | ×                     | Dato        |
| Nulstil søk.  |            |                     | 1      | Selcer           |           |               |         | 99 ~       | -       | 0 ~ 1                 | Ordrestatus |
| Nulstil søk.  |            | 1.00                |        |                  |           |               |         | and and    | -       |                       |             |
| Nulstil sek   |            |                     | 1      | Kort beskrivelse |           |               |         |            |         | ¥                     | Crorecype   |
| Nulistil søk  |            |                     |        | Ordretekst       |           |               |         |            |         | 0 ~                   | Loger       |
|               | 500        | Restordre [         | 101    |                  | ol        | Diverseartikk |         |            | -       | v (                   | Artikkel    |
| Lager (best - | Lager (utf | Statustekst         | Stabus | Typetekst        | Ordretype | Fakturare     | Ordren  | Deto       |         | Ordredato Datotype    |             |
|               |            |                     |        |                  |           |               |         |            |         |                       | 1           |
| 0             | 0          | Slettestatus        | 99     | Bestillingskladd | DK .      | 0             | 4000006 | 06.03.2014 | ostabez | 03.03.2014 Leverings  |             |
| 2             | 0          | Registrering        | 30     | Bestillingskladd | BK        | 0             | 4000006 | 03.03.2014 | ofebaa  | 03.03.2014 Leverings  |             |
|               | 1          | Registrering        | - 30   | Bestillingskladd | BK:       | 0             | 4000006 | 03.03.2014 | ofebee  | 03.03.2014 Leverings  |             |
|               | 0          | Slettestatus        | 99     | Bestilingskladd  | BK        | 0             | 4000006 | 03.03.2014 | ssdato  | 03.03.2014 Leverings  |             |
| ġ             | 0          | Hos saksbehandler   | 31     | Bestillingskladd | BK.       | 0             | 4000006 | 29.05.2014 | esdato  | 22.05.2014 Levenings  |             |
|               | 0          | Hos saksbehandler   | 31     | Bestillingskladd | BK        | 0             | 4000006 | 22.05.2014 | osebez  | 22.05.2014 Leverings  |             |
| 6             | 0          | Hos saksbehandler   | 31     | Bestillingskladd | BK        | 0             | 4000006 | 22.05.2014 | ofebez  | 22.05.2014 Leverings  |             |
|               | 0          | Registrering        | 30     | Bestillingskladd | BK:       | 0             | 4000007 | 22.05.2014 | otebea  | 22.05.2014 Leverings  |             |
| 6             | 0          | Registrering        | - 30   | Bestillingskladd | BK.       | 0             | 4000007 | 13.06.2014 | ofebaa  | 22.05.2014 Leverings  |             |
| 6             | 0          | Avvist av saksbehar | 26     | Bestillingskladd | BK:       | 0             | 4000007 | 13.06.2014 | ofebra  | 11.06.2014 Leverings  |             |
| 6             | 0          | Registrering        | - 30   | Bestillingskladd | BK        | 0             | 4000007 | 18.06.2014 | ofebee  | 11.06.2014 Leverings  |             |
|               | 0          | Avvist av saksbehar | 26     | Bestillingskladd | BK        | 0             | 4000006 | 06.06.2014 | esdato  | 11.06.2014 Leverings  |             |
| 6             | 0          | Avvist av saksbehar | 26     | Bestilingskladd  | BK.       | 0             | 4000006 | 13.06.2014 | esdato  | 13.06.2014 Leverings: |             |
| 9             | 0          | Registrering        | 30     | Handevogn        | 85        | 0             | 7000001 | 13.06.2014 | ofebee  | 13.06.2014 Leverings  |             |
| 0             | 0          | Registrering        | 30     | Handlevogn       | B5        | 0             | 7000001 | 20.06.2014 | ofebee  | 13.06.2014 Leverings  |             |
|               | 0          | Avvist av saksbehar | 26     | Bestilingskiedd  | BK        | 0             | 4000004 | 13.06.2014 | ssdato  | 13.06.2014 Leverings  |             |
| 9             | 0          | Hos saksbehandler   | 31     | Bestillingskiadd | BK:       | 0             | 4000007 | 20.06.2014 | ofebee  | 20.06.2014 Leverings  |             |
| 1             | 0          | Slettestatus        | 99     | Bestilingskiedd  | BK        | 0             | 4000007 | 27.06.2014 | ofebaa  | 27.06.2014 Leverings  |             |
| 0             | 0          | Slettestatus        | 99     | Bestillingskladd | EK:       | 0             | 4000007 | 27.06.2014 | ofebra  | 27.06.2014 Levenings  |             |
|               | 0          | Registrering        | 30     | Bestilingskladd  | BK:       | 0             | 4000007 | 27.06.2014 | ostabez | 27.06.2014 Leverings  |             |
| 0             | 0          | Slettestatus        | 99     | Bestillingskladd | BK        | 0             | 4000007 | 13.06.2014 | osdato  | 29.06.2014 Leverings  |             |
| 9             | 0          | Hos saksbehandler   | 31     | Bestillingskladd | BK        | 0             | 4000006 | 29.06.2014 | ofebea  | 29.06.2014 Leverings  |             |
| 0             | 0          | Hos saksbehandler   | 31     | Bestillingskladd | 8K        | 0             | 4000005 | 29.06.2014 | ofebez  | 29.06.2014 Leverings  |             |
| 9             | 0          | Registrering        | - 30   | Bestillingskladd | 8K        | 0             | 4000007 | 01.07.2014 | ssdato  | 01.07.2014 Levenings  |             |
| 0             | 0          | Settestatus         | 99     | Bestillingskladd | 8K.       | 0             | 400006  | 07.07.2014 | ostabes | 01.07.2014 Leverings  |             |
|               |            |                     |        | 11 12            |           | 1             |         |            |         | 125                   | Fund        |
| •             |            |                     |        |                  |           | <             |         |            |         |                       |             |

Ved å stille deg på en bestillingskladd kan du se selve bestillingskladden (i Windows-format), få oversikt over genererte ordre (om status er 99) eller sende ordren til neste status om det er en frivillig status.

Vis ordre ser slik ut for en bestillingskladd:

|     |         |                  |              |          |             |                    |              |              | illingskladd)    | est  | landlevogn (Be | egistrere     | C R   |
|-----|---------|------------------|--------------|----------|-------------|--------------------|--------------|--------------|------------------|------|----------------|---------------|-------|
| eg. | slutt r | - Ent            | 00066        | 400      |             | Bestillingskladdry |              |              | Bestillingskladd | v    | BK N           | etype         | Orde  |
|     |         |                  | 14 : ₩       | 29.06.20 |             | Bestillingsdato    |              |              | KARI JOHANSEN    | Y    | KARI N         | went.         | Reky  |
|     |         |                  | - 11         |          |             | T#-lager           |              | INGEN        | INVX30PSAVDELI   | ¥    | 50002 \        | nadssted      | Kostr |
|     |         |                  | 14 94        | 29.06.20 |             | Leveringsdato v    |              |              |                  | 0    | 0,0            | Rt-%          | Raba  |
|     |         |                  |              | handler  | Hos saksbe  | Status 31          | ]            | 4            | DEMO 22.05.201   |      | blebk          | på bestilling | Navn  |
|     |         |                  |              | Age      | versit      | Interne notat      | Vargadresse  | Slett ordre  | Syst.melding     |      | Ordretjekst    | ontening      | 6     |
|     | Avt.    | Ønsket lev, dato | Linjesum NOK | Valuta   | Pris valuta | t.                 | Kvantum Enhe |              |                  | n    | Artikkeinavn   | Artikkel      | Ln    |
|     | Ja      | 29.06.2014       | 329,25       | NOK      | 13,17       | PK                 | 5,00 5,00    | A4 80G (500) | PRINTING PAPER A | HP P | KOPIPAPIR H    | 11410         | 1     |
|     | Ja      | 29.06.2014       | 440,40       | NOK      | 44,04       | PK                 | 10,00 1,00   | HVIT (250)   | PLES A4 160G BEN | STA  | KOPIPAPIR S    | 11399         | 2     |
|     |         |                  |              |          |             |                    |              |              |                  |      |                |               |       |
|     |         |                  |              |          |             |                    |              |              |                  |      |                |               |       |

Som du ser ligger denne ordren i status 31, dvs den ligger til godkjenning.

## Spørre på innkjøpsordre

#### Meny: Spørrebilder>Innkjøp>Spørre på innkjøpsordre

Her kan du se oversikt over innkjøpsordrene som er i systemet. Ved å søke i den blå linjen kan du gå direkte til en innkjøpsordre, en bestemt dato, status etc. Vær oppmerksom på avhukingen Vis kun ordre som ikke er ferdig levert øverst i spørrebildet. Den begrenser søket fra 0 til 19 i status.

| C Sparre på broks               | epiterike      |               |                    |            |           |                                                                                                    |                  |       |                        |          |                                           |                  |                                                           |             |
|---------------------------------|----------------|---------------|--------------------|------------|-----------|----------------------------------------------------------------------------------------------------|------------------|-------|------------------------|----------|-------------------------------------------|------------------|-----------------------------------------------------------|-------------|
| Leverander<br>Dato<br>Ordretupe | -              | 0 V<br>V<br>V | 30.07.2004 w       |            | Diverse   | e-mandar                                                                                                    |                  |       |                        |          | Vita kun on<br>Uita kun on<br>Vita kun ob | be son<br>be not | i klæ er ferdig levert<br>det av fage-d/rek)<br>entsordre | -           |
| Laper                           |                | 0.4           |                    |            |           |                                                                                                    |                  |       |                        | Ordent   | atus                                      | 0 w              | 29 V                                                      |             |
| Artikalty(Sriterni)             |                |               |                    |            | Diverse   | atilial                                                                                                    |                  |       |                        | Patiente | He line                                   | *                |                                                           |             |
| Artikely(Leverandar)            | (i)            |               |                    |            |           |                                                                                                    |                  |       |                        | Inniap   | 04 1 2                                    | 1                |                                                           |             |
| Ordelmanskat                    |                |               |                    |            |           |                                                                                                    |                  |       |                        | Ordete   | Aut:                                      |                  |                                                           |             |
| Autainer,                       |                |               |                    | 19         |           |                                                                                                    |                  |       |                        |          |                                           |                  | 2at set                                                   | builded sak |
| Orderv                          | Lev. or Lev. o | en.           |                    | Ordredato  | Ordretype | Typetekst                                                                                                    | Ordintelanftelon | Leger | Legenevit              | Relat    | Statustelst                               |                  | vär ref.                                                  | Ceres 2     |
| 12000077                        | LODGE STATE    | AD HILD       | 24.45              | 05.01.2014 | 10        | Industriality                                                                                                    |                  |       | INAN MERCANDIN BACK    | 3        | Etherheriter Tau mold                     |                  |                                                           | 1000        |
| 12500029                        | 10019 5169     | ES NORM       | NY AS              | 09.01.2014 | 10        | ivegeorde                                                                                                    |                  | ii.   | INVESTIGATION INCOMENT | 2        | Attestaring fav inki                      | and a            |                                                           |             |
| 12000030                        | 60019 5184     | CLAORINE      | AY AS              | 09.01.2014 | 30        | lyiamorde                                                                                                    |                  | 11    | INVESTIGATION INCOMENT | - 2      | Attestaring Day make                      | ator.            |                                                           |             |
| 12000031                        | 10002 ENEL     | AD MINON      | 44.45              | 09.01.2014 | 30        | Inigeorde                                                                                                    |                  | 11    | INKNESSICEINEN         | 2        | Attestering Cav mole                      | and the second   |                                                           |             |
| 12000032                        | 10002 EMEL     | ND HINGS      | 498.45             | 09.01.2014 | 30        | 2vicipourdre                                                                                                    |                  | 11    | INKXPSAICE/NON         | 4        | ubleft av innigapat                       | rde              |                                                           |             |
| 12000033                        | 10002 EB(EL)   | AD HIAGA      | WR.AS              | 09.01.2014 | 30        | Swispoordre                                                                                                    |                  | 11    | INKXIPSAICELINZN       | 4        | Utakelit av innkapped                     | rdra .           |                                                           |             |
| 12000037                        | 10008 FORU     | ROR AS        |                    | 13.05.2014 | 10        | Inkapsorbe                                                                                                    |                  | - 11  | INVORSAGEDVIEN         |          | Utsleft av inskapso                       | edre.            |                                                           |             |
| 12000038                        | 10015 NOPP     | 25 50R A      | 5                  | 13.01.2014 | 10        | Invigoordre                                                                                                    |                  | 11    | INVORSAIDELINGEN       | 1        | Registrering nokator                      | iordre'          |                                                           |             |
| 12000043                        | 60019 5144     | IS MORNI      | AY AS              | 28.01.2014 | 30        | 2viaporte                                                                                                    |                  | 11    | INVORTAGEDNEN          | 10       | Ankonstregistrering                       |                  |                                                           |             |
| 12000048                        | 10004 V03PM    | UNDOUE I      | AS                 | 01.07.2014 | 30        | briggsorde                                                                                                    |                  | 10    | SINTRALAGERT           | 1        | Registeing million                        | sondre:          |                                                           |             |
| 16000002                        | 60015 M0080    | 0 AS          |                    | 23.05.2013 | RO        | Returordes                                                                                                    |                  | 50    | SENTRALAGRET           | 15       | Returordre                                |                  | Kåri 30hansen                                             | trut        |
| 10000002                        | 10001 SUAR     | AND AS        |                    | 03.03.2014 | WI        | Webenksepo                                                                                                    |                  | 13    | OPE-NESE-HALS          | 12       | Venter på varenutti                       | 4                |                                                           |             |
| 18000003                        | 10002 EDEL     | ND HAGN       | PR AS              | 03.03.2914 | 19        | Webenkapo                                                                                                    |                  | 13    | OPE-NEXE-HALS          | 13       | Varemottak.                               |                  |                                                           |             |
| 18000006                        | 10000 COLO     | SELMALIZ      | NEWEN STRIMINER AS | 27.06.2014 | W         | Webriniago                                                                                                    |                  | 11    | INKINPSAICELINGN       | 6        | Venter på ordrebele                       | ahali            |                                                           |             |
| 18000007                        | 10030 001.07   | SELMAL 2      | NEORIN STANMARD AS | 27,06-2014 | 'wt       | webenniaepo                                                                                                    |                  | 11    | DWORPSAIDELINGEN       | 6        | verker på undrebele                       | etteis           |                                                           |             |
| 18000008                        | 10003 COOP     | MEGA          |                    | 29.06.2014 | W1        | webinniago                                                                                                    |                  | 11    | INKXIPSAICELINGN       | 4        | Usivit: av invigent                       | nde .            |                                                           |             |
| 10000009                        | 10002 EMEL     | ND MAGN       | ana as             | 01.07.2014 | WI        | Webninkarpo                                                                                                    |                  | 13    | ORE-NESE-HALS          | 6        | venter på ordrebelv                       | whete            |                                                           | Hans C      |
| Furnet:30                       |                |               |                    |            |           |                                                                                                    |                  |       |                        |          |                                           |                  |                                                           |             |
| 4                               |                |               |                    |            |           | and a second second sec |                  |       |                        |          |                                           |                  |                                                           | 1           |

Ved å stille deg på en ordre kan du velge mellom å vise ordren, vise ordrebekreftelsen, registrere varemottak, skrive ut varemottakslisten eller vise fakturaen (om det er generert fakturalinjer i eHandel - avhengig av systemparameter i fakturabehandling.)

| Vis ordre<br>Vis ordrebekreftelse<br>Registrer varemottak. |        | Vis ordre<br>Vis ordrebekreftelse<br>Skriv ut kontroliste varemottak |       |
|------------------------------------------------------------|--------|----------------------------------------------------------------------|-------|
| Skriv ut varemottaksliste                                  | 100000 | Vis faktura                                                          |       |
| Vis ordre 🤟 🗸                                              | Utfør  | Vis ordre 🗸 🗸 🗸                                                      | Utfør |

## Spørre på artikler med innkjøpsbegrensning

#### Meny: Spørrebilder>Innkjøp>Spørre på artikler med innkjøpsbegrensning

Dersom det er satt innkjøpsbegrensning på en avtale, en artikkel, en artikkelgruppe etc. kan du få en oversikt over hvilke artikler som inngår her ved å bruke dette programmet. Begrensning angitt på viser hvilket grunnlag det er gitt begrensninger på. I dette tilfellet kun på artikkelnivå.

| el T       | · · · ·       | AAAAA | JUJUUA Y | Loger        |              | 0 ~   | 9999              | ~                |            |                       |            |
|------------|---------------|-------|----------|--------------|--------------|-------|-------------------|------------------|------------|-----------------------|------------|
| igruppe    | 0000 ~        |       | 9999 🗸   | Leveran      | dav          | 0 ~   | 999999999         | v                |            |                       |            |
| gruppe     | 0000 ~        |       | 9999 😽   | Innkaeps     | avtale       | ۲     | *****             | ~                |            | Start sak. No         | ulistil sø |
| Artikkelnr | Artikkelnavn  |       | Leverand | ernr Leverar | idænavn      | Lever | ndørens artikkeln | Leverandørens ar | tikkelnavn | Begrensning angitt p8 |            |
| 12859      | SÅPEDISPENSER |       | 10       | 047 TESTLEV  | ERANDØR TØRK |       |                   |                  |            | Artikel               |            |
|            |               |       |          |              |              |       |                   |                  |            |                       |            |
|            |               |       |          |              |              |       |                   |                  |            |                       |            |
|            |               |       |          |              |              |       |                   |                  |            |                       |            |
|            |               |       |          |              |              |       |                   |                  |            |                       |            |

Ved å markere en artikkel og deretter dobbeltklikke på den vises det hvem som har tilgang. Andre valg du kan gjøre er Vise artikkelinformasjon (vedlikeholdsbildet), vise artikkelgruppeinformasjon, og vise lagerinformasjon.

| Vis hvem som har tilgang                                                         | a     |
|----------------------------------------------------------------------------------|-------|
| Vis artikkelinformasjon<br>Vis artikkelgruppeinformasjon<br>Vis lagerinformasjon |       |
| Vis hvem som har tilgang 🛛 😽                                                     | Utfør |

Her vises det hvem som har tilgang:

|                                           | nkjøpstilgang (gjelder kun innkjøp via WEB)                                                                                                    |          |
|-------------------------------------------|----------------------------------------------------------------------------------------------------|----------|
| Ressurs med innk                          | jøpsbegrensning                                                                                                    |          |
| Artikkel                                  | DISPENSER TØRK                                                                                                    |          |
| Filgangstype                              |                                                                                                    |          |
| Tilgangstype                              | Angi de som har tilgang                                                                                                    |          |
|                                           | <ul> <li>Angi de som IKKE har tilgang (kun for innkjøpsavtaler)</li> </ul>                                                                      |          |
| Forbruksenhet                             | Brukere                                                                                                    |          |
| Forbruksenhet                             |                                                                                                    |          |
| Legg til                                  |                                                                                                    |          |
| CONTRACTOR AND A CONTRACT                 | I SAF FURNISH FURNISHED I SUB PELICATE CORD OF FUCED. FOR SUCH SET IN CONTRACT CONTRACT FOR FURNISH                                             |          |
| Forbruksenhet som                         | i nar digang di ressurs (alle brukere som er diknyttet aktuell rorbruksennet har digang)                                                        |          |
| Porbruksenhet som<br>N<br>50002           | nar tilgang til ressurs (alle brukere som er tilknyttet aktuell forbruksennet nar tilgang)<br>Navn 2. INNKJØPSAVDELINGEN                        |          |
| Forbruksenhet som<br>Ni<br>50002<br>50016 | nar digang di ressurs (alle brukere som er diknyttet aktuell forbruksennet har digang)<br>r Navn<br>2 INNKJØPSAVDELINGEN<br>5 TEKNISK DRIFT     |          |
| -orbruksenhet som<br>Ni<br>50002<br>50014 | n har digang di ressurs (alle brukere som er diknydded akduell forbruksenned har digang)<br>r Navn<br>2. INNKJØPSAVDELINGEN<br>5. TEKNISK DRIFT |          |
| Forbruksenhet som<br>N<br>50002<br>5001(  | nar digang di ressurs (alle brukere som er diknyttet aktuell forbruksennet nar digang)<br>r Navn<br>2. INNKJØPSAVDELINGEN<br>5. TEKNISK DRIFT   |          |
| -orbruksennet som<br>N<br>50002<br>50016  | nar digang di ressurs (alle brukere som er diknyttet aktuell forbruksennet har digang)<br>Navn<br>INNKJØPSAVDELINGEN<br>5 TEKNISK DRIFT         |          |
| Porbruksenhet som<br>N<br>50002<br>50010  | Nar digang di ressurs (alle brukere som er diknyttet aktuel forbruksennet har digang) Navn NNKJØPSAVDELINGEN TEKNISK DRIFT                      |          |
| Porbruksenhet som<br>N<br>5000<br>5001    | Navn Navn NavN NavN NavN NavN NavN NavN                                                                                                    |          |
| Porbruksenhet som<br>50002<br>50014       | Nar digang di ressurs (alle brukere som er diknyttet aktuel forbruksennet har digang) Navn NNKJØPSAVDELINGEN TEKNISK DRIFT                      |          |
| Forbruksenhet som<br>N<br>S0000<br>S001€  | Navn INAY DELINGEN INKJØPSAVDELINGEN TEKNISK DRIFT                                                                                              | > (\$) ¥ |

Velg om tilgangen skal gjelde forbruksenheter/brukere som skal ha adgang eller de som ikke skal ha adgang. Med dette kan du alltid velge det som er mest vedlikeholdsvennlig for de forskjellige avtalene/gruppene/artiklene.

Velg Forbruksenhet og deretter trykk knappen Legg til. Da vil alle brukere knyttet til denne kunne kjøpe/ikke kjøpe inn på denne avtalen/artikkelen/ artiklene knyttet til denne gruppen.

Alternativt Velg Bruker og trykk knappen Legg til. Da vil denne brukeren kunne kjøpe inn/ikke kjøpe inn artikkelen/ artiklene knyttet til denne gruppen uansett hvilken kunde/forbruksenhet vedkommende er knyttet til.

## Artikkel/beholdning

### Spørre på artikkelinformasjon

#### Meny: Spørrebilder>Artikkel/beholdning>Spørre på artikkelinformasjon

Dette er et mye brukt program for de som bruker lagerstyring da det viser med et øyekast hvordan beholdning er for en artikkel. Programmet har 2 faner. Lager - leverandør viser dette:

| adec         | 999 M SEN              | TRALLA   | R.      |                             |          |               |            |            |             |             |              |
|--------------|------------------------|----------|---------|-----------------------------|----------|---------------|------------|------------|-------------|-------------|--------------|
| rtikel 7     | 7173 ¥ AC              | INPLATE  | , A4, 1 | IMM TRANSPARENT, PK Å 5 STK |          |               |            |            |             |             |              |
| Salgsordre   | [] [] Innkjøpsordre ]  | Bestord  | re      | Salg pr. gnd Lokasjone      |          | statning Art. | Art. frite | et 🗌       | Ligker.     | Deskrivelse | Yis bilde    |
| Lager - leve | randør Artikkel - pris | - teling | ,       |                             |          |               |            |            |             |             |              |
|              | Kvanbum                | Lagerer  | het     | P                           | rioritet |               |            |            |             |             |              |
| På lager     | 7,00                   | 1,00     | PK      | Leverandør                  | 1        | 702959        | SGS TEKS   | TE & HOB   | BY          |             | Info         |
| Tilgtengelig | Z.09                   | 1,00     | PK      | Ledetid                     |          |               | 0          | dager      | Servicegrad | 0           | - 1122 - 122 |
| Reservert    | 9.02                   | 1,00     | PK.     | Leveningstid                |          |               | 6          | dager      | ABC-Kode    |             |              |
| Sperret      | 0.00                   | 1,00     | PK .    | Auto.Best.Pun               | 12       |               |            | 0,00       | 1,00        | PK:         |              |
| t rest       | 10.00                  | 1,00     | PK.     |                             |          |               |            |            |             |             |              |
| Disponibel   | -3,00                  | 1,00     | PK      |                             |          |               |            |            |             |             |              |
| t ordre      | 0.02                   | 1,00     | PK      | Best. forslagst             | ype      |               |            |            |             |             |              |
| I bestilling | 0.00                   | 1,00     | PK      | Innkjøpsavtale              | 8        |               | 124        |            |             |             |              |
| Lagergvers   | At.                    |          |         |                             |          |               | E Lager    | oppdaterin | o E Loka    | l forsyning |              |

Ved å klikke på et av tallene som er understreket kommer du rett inn i lageroversikten og på riktig fane der. Klikker du her på tilgjengelig vises dette bildet:

|                         | agerbeholdning  | 14 A                 |                  |                      |                   |                 |                     |                      |                 | - 0               |
|-------------------------|-----------------|----------------------|------------------|----------------------|-------------------|-----------------|---------------------|----------------------|-----------------|-------------------|
| Artikkel 77173          | 1 v A           | ORVLPLATE, A4, 3MM T | RANSPARENT, P    | K A 5 STK            |                   |                 |                     | Lagerenhet           | 1,00            | PK.               |
| Lager Navn<br>999 SENTR | NLLAGER         |                      | På lager<br>7,00 | Tilgjengelig<br>7,00 | Reservert<br>0,00 | Sperret<br>0,00 | Restnotert<br>10,00 | Disponibelt<br>-3,00 | I ordre<br>0,00 | I bestilin<br>0,0 |
|                         |                 |                      |                  |                      |                   |                 |                     |                      |                 |                   |
| Tilgjengelig            | Reservert Sperr | et Restrictert       | Iordre Ibe       | tiling               |                   |                 |                     |                      | -               | 2003              |
| Lokasjon                | Serierr.type    | Serienr              |                  |                      |                   | Mottaksdat      | to Partine          | Holdbarhetsdat       | 0               | Antal             |
|                         |                 |                      |                  |                      |                   | 04.04.201       | 0                   |                      |                 |                   |
| 01020202<br>01020202    |                 |                      |                  |                      |                   | 06.04.20        | 11 9962<br>11 9963  |                      |                 | 2,00<br>5,00      |
| 01020202<br>01020202    |                 |                      |                  |                      |                   | 06.04.20        | 11 9962<br>11 9963  |                      |                 | 2,00<br>5,00      |

Her vises det at det er 7 på lager som består av 2 forskjellige partinummer (det har vært 2 forskjellige mottak på denne beholdningen.) I tillegg ser du at det er 10 som er restnotert og da er disponibel beholdning minus 3.

Stiller du deg på en av linjene for eksempel parti 9963 og trykker Vis detaljer kommer du inn i lagerloggen som viser 3 linjer for dette partinummeret.

|                         |                                     | <b>1</b> 1           | SENTRALLAGR                                                                      |                                                                                                    |                                                                                                    |                                                                                                    |                                                                                                    |                                                                                                    |                                                                                                    |                                                                                                    |                                         |                                                                                                    |                                                                                                    |                                                                                                    |                                                                                                    |                                                                                                    |                                                                                                    |                                                                                                    |
|-------------------------|-------------------------------------|----------------------|----------------------------------------------------------------------------------|----------------------------------------------------------------------------------------------------|----------------------------------------------------------------------------------------------------|----------------------------------------------------------------------------------------------------|----------------------------------------------------------------------------------------------------|----------------------------------------------------------------------------------------------------|----------------------------------------------------------------------------------------------------|----------------------------------------------------------------------------------------------------|-----------------------------------------|----------------------------------------------------------------------------------------------------|----------------------------------------------------------------------------------------------------|----------------------------------------------------------------------------------------------------|----------------------------------------------------------------------------------------------------|----------------------------------------------------------------------------------------------------|----------------------------------------------------------------------------------------------------|----------------------------------------------------------------------------------------------------|
| 7173                    |                                     |                      | ACHURATE, AN, SHE TRANSPAR                                                       | DVF, PKAS                                                                                                    | \$10                                                                                                    |                                                                                                    |                                                                                                    |                                                                                                    |                                                                                                    |                                                                                                    |                                         |                                                                                                    |                                                                                                    |                                                                                                    |                                                                                                    |                                                                                                    |                                                                                                    |                                                                                                    |
|                         |                                     |                      | w.                                                                               |                                                                                                    |                                                                                                    |                                                                                                    |                                                                                                    |                                                                                                    |                                                                                                    |                                                                                                    |                                         |                                                                                                    |                                                                                                    |                                                                                                    |                                                                                                    |                                                                                                    |                                                                                                    |                                                                                                    |
|                         |                                     |                      | 06.05.2011 ¥                                                                     |                                                                                                    |                                                                                                    |                                                                                                    |                                                                                                    |                                                                                                    |                                                                                                    |                                                                                                    | . 6                                     | 2411                                                                                                    | nek (p.det                                                                                                    | R set.                                                                                                    |                                                                                                    |                                                                                                    |                                                                                                    |                                                                                                    |
| to i                    | nd i                                | Artikkel             | Artikiehem                                                                       | Kvarbun                                                                                                    | Avt.pr<br>whet                                                                                                    | Enhet                                                                                                    | Lager                                                                                                    | Lokacion                                                                                                    | Bruker20                                                                                                    | Seholds                                                                                                    | Aksjon                                  | Type                                                                                                    | Typenain                                                                                                    | Ordre                                                                                                    | Ordre-<br>Inte                                                                                                    | Ordre-<br>Iovantum                                                                                                    | Art.pr Örde<br>ordreenhet enhel                                                                                                    | Levera                                                                                                    |
| 11 96<br>11 11<br>11 12 | 00 3<br>13 3<br>36 7                | 7173<br>7173<br>7173 | ACHURATE, M., 3MM TRANSP<br>ACHURATE, M., 3MM TRANSP<br>ACHURATE, M., 3MM TRANSP | 5,00<br>5,00-<br>5,00                                                                                                    | 1,00<br>1,00<br>1,00                                                                                                    | IK<br>IK<br>IK                                                                                                    | 909<br>999<br>999                                                                                                    | 01020202                                                                                                    | CCDWG<br>CCDWG<br>CCDWG                                                                                                    | KR<br>FA<br>VM                                                                                                    | Kredtering<br>Faiturering<br>Varenottak | 48.<br>N 10                                                                                                    | trediniza<br>Ditemordre<br>Dinkapsordre                                                                                                    | 9900003<br>13<br>12011115                                                                                                    | 222                                                                                                    | 5,00<br>5,00-<br>5,00                                                                                                    | 1,00 PK<br>1,00 PK<br>1,00 PK                                                                                                    |                                                                                                    |
|                         |                                     |                      |                                                                                  |                                                                                                    |                                                                                                    |                                                                                                    |                                                                                                    |                                                                                                    |                                                                                                    |                                                                                                    |                                         |                                                                                                    |                                                                                                    |                                                                                                    |                                                                                                    |                                                                                                    |                                                                                                    |                                                                                                    |
|                         |                                     |                      |                                                                                  |                                                                                                    |                                                                                                    |                                                                                                    |                                                                                                    |                                                                                                    |                                                                                                    |                                                                                                    |                                         |                                                                                                    |                                                                                                    |                                                                                                    |                                                                                                    |                                                                                                    |                                                                                                    |                                                                                                    |
|                         |                                     |                      |                                                                                  |                                                                                                    |                                                                                                    |                                                                                                    |                                                                                                    |                                                                                                    |                                                                                                    |                                                                                                    |                                         |                                                                                                    |                                                                                                    |                                                                                                    |                                                                                                    |                                                                                                    |                                                                                                    |                                                                                                    |
|                         |                                     |                      |                                                                                  |                                                                                                    |                                                                                                    |                                                                                                    |                                                                                                    |                                                                                                    |                                                                                                    |                                                                                                    |                                         |                                                                                                    |                                                                                                    |                                                                                                    |                                                                                                    |                                                                                                    |                                                                                                    |                                                                                                    |
|                         |                                     |                      |                                                                                  |                                                                                                    |                                                                                                    |                                                                                                    |                                                                                                    |                                                                                                    |                                                                                                    |                                                                                                    |                                         |                                                                                                    |                                                                                                    |                                                                                                    |                                                                                                    |                                                                                                    |                                                                                                    |                                                                                                    |
|                         |                                     |                      |                                                                                  |                                                                                                    |                                                                                                    |                                                                                                    |                                                                                                    |                                                                                                    |                                                                                                    |                                                                                                    |                                         |                                                                                                    |                                                                                                    |                                                                                                    |                                                                                                    |                                                                                                    |                                                                                                    |                                                                                                    |
|                         | 9 1<br>1 94<br>1 10<br>1 10<br>1 10 | 9 nd 1               | 5 Tid Artistee<br>1 34:00 77173<br>1 10:36 77173<br>1 10:36 77173                | Image: State State | Image: Second second second | NUM         Number         Number <td>Image: State of the state of the s</td> <td>V         V         V</td> <td>V         V         V</td> <td>NUTS         No.         No.<td>1000000000000000000000000000000000000</td><td>V         V         V</td><td>NUM         N         N</td><td>VID         V         ACKRUIT, 44, 394 TRANSPARENT, 14 A 535           V         V         V         V         V         V         Date         Date         <thdate< th=""> <thdate< th=""> <thdate< th=""></thdate<></thdate<></thdate<></td><td>1         0         10         0         10         10         10         10         10         10         10         10         10         10         10         10         10         10         10         10         10         10         10         10         10         10         10         10         10         10         10         10         10         10         10         10         10         10         10         10         10         10         10         10         10         10         10         10         10         10         10         10         10         10         10         10         10         10         10         10         10         10         10         10         10         10         10         10         10         10         10         10         10         10         10         10         10         10         10         10         10         10         10         10         10         10         10         10         10         10         10         10         10         10         10         10         10         10         10         10         10         10<td>VID         V         ACKNOLITE, AK, SMM TRANSPARUDY, IN: A 555K           V         V         V         V         V         Description         Description         <thdescription<< td=""><td>VID         V         ACKNUNCT, A4, SMM TRANSPANDIN, IN A 555K           V         V         V         Deck         Operation         Operation</td><td>VID         V         ACKRUIT, AK, SMM TRANSPORT, IN: A 555K           V         V</td></thdescription<<></td></td></td> | Image: State of the state of the s | V         V         V | V         V         V | NUTS         No.         No. <td>1000000000000000000000000000000000000</td> <td>V         V         V</td> <td>NUM         N         N</td> <td>VID         V         ACKRUIT, 44, 394 TRANSPARENT, 14 A 535           V         V         V         V         V         V         Date         Date         <thdate< th=""> <thdate< th=""> <thdate< th=""></thdate<></thdate<></thdate<></td> <td>1         0         10         0         10         10         10         10         10         10         10         10         10         10         10         10         10         10         10         10         10         10         10         10         10         10         10         10         10         10         10         10         10         10         10         10         10         10         10         10         10         10         10         10         10         10         10         10         10         10         10         10         10         10         10         10         10         10         10         10         10         10         10         10         10         10         10         10         10         10         10         10         10         10         10         10         10         10         10         10         10         10         10         10         10         10         10         10         10         10         10         10         10         10         10         10         10         10         10         10         10         10<td>VID         V         ACKNOLITE, AK, SMM TRANSPARUDY, IN: A 555K           V         V         V         V         V         Description         Description         <thdescription<< td=""><td>VID         V         ACKNUNCT, A4, SMM TRANSPANDIN, IN A 555K           V         V         V         Deck         Operation         Operation</td><td>VID         V         ACKRUIT, AK, SMM TRANSPORT, IN: A 555K           V         V</td></thdescription<<></td></td> | 1000000000000000000000000000000000000   | V         V         V | NUM         N         N | VID         V         ACKRUIT, 44, 394 TRANSPARENT, 14 A 535           V         V         V         V         V         V         Date         Date <thdate< th=""> <thdate< th=""> <thdate< th=""></thdate<></thdate<></thdate<> | 1         0         10         0         10         10         10         10         10         10         10         10         10         10         10         10         10         10         10         10         10         10         10         10         10         10         10         10         10         10         10         10         10         10         10         10         10         10         10         10         10         10         10         10         10         10         10         10         10         10         10         10         10         10         10         10         10         10         10         10         10         10         10         10         10         10         10         10         10         10         10         10         10         10         10         10         10         10         10         10         10         10         10         10         10         10         10         10         10         10         10         10         10         10         10         10         10         10         10         10         10         10 <td>VID         V         ACKNOLITE, AK, SMM TRANSPARUDY, IN: A 555K           V         V         V         V         V         Description         Description         <thdescription<< td=""><td>VID         V         ACKNUNCT, A4, SMM TRANSPANDIN, IN A 555K           V         V         V         Deck         Operation         Operation</td><td>VID         V         ACKRUIT, AK, SMM TRANSPORT, IN: A 555K           V         V</td></thdescription<<></td> | VID         V         ACKNOLITE, AK, SMM TRANSPARUDY, IN: A 555K           V         V         V         V         V         Description         Description <thdescription<< td=""><td>VID         V         ACKNUNCT, A4, SMM TRANSPANDIN, IN A 555K           V         V         V         Deck         Operation         Operation</td><td>VID         V         ACKRUIT, AK, SMM TRANSPORT, IN: A 555K           V         V</td></thdescription<<> | VID         V         ACKNUNCT, A4, SMM TRANSPANDIN, IN A 555K           V         V         V         Deck         Operation         Operation | VID         V         ACKRUIT, AK, SMM TRANSPORT, IN: A 555K           V         V |

Her vises det at det er en innkjøpsordre på 5, en internordre som viser -5 (uttak) og en kreditnota som legger disse 5 inn på lageret igjen.

Og scroller du vil du se flere opplysninger om hendelsene.

| ADBLACT  | E    |       | 72 v  | SENTA     | ALLACER          |         |                    |                      |            |             |         |                       |              |               |           |      |
|----------|------|-------|-------|-----------|------------------|---------|--------------------|----------------------|------------|-------------|---------|-----------------------|--------------|---------------|-----------|------|
| visition | 7717 | а,    |       | ACIVIL    | PLATE, AH, SPINT | NGPARDO | , NASSIC           |                      |            |             |         |                       |              |               |           |      |
| nker     |      |       | 14    |           |                  |         |                    |                      |            |             |         |                       |              |               |           |      |
| NED -    |      |       | .w    | - 05      | 05.2011 v        |         |                    |                      |            | 24          | t sub.  | to Anti se            | N            |               |           |      |
|          | Dato | nd    | Atkie | Se-<br>ut | Leverandarty     | Kundere | Redontronavn       | Varenottais-<br>dato | Pakkanddel | Vareparters | Seriery | Huidbartets<br>- dato | Salsbeharder | Jong, Felture | Anakolode | Note |
|          |      |       |       |           |                  |         |                    |                      |            | 9963        |         |                       |              |               |           |      |
| 00.04    | 2013 | 26.00 | 77173 |           | D D              | 500006  | LISTANEDRIN        | 06.04.2011           |            | 9963        |         |                       |              |               | 0         |      |
| 01.04    | 2011 | 10:36 | 77173 |           | 702959           | 500196  | SQS TEXST& & HOBBY | 06.04.2011           | 555555333  | 9963        |         |                       |              |               | 0         |      |
|          |      |       |       |           |                  |         |                    |                      |            |             |         |                       |              |               |           |      |
|          |      |       |       |           |                  |         |                    |                      |            |             |         |                       |              |               |           |      |
|          |      |       |       |           |                  |         |                    |                      |            |             |         |                       |              |               |           |      |
|          |      |       |       |           |                  |         |                    |                      |            |             |         |                       |              |               |           |      |
|          |      |       |       |           |                  |         |                    |                      |            |             |         |                       |              |               |           |      |
|          |      |       |       |           |                  |         |                    |                      |            |             |         |                       |              |               |           |      |
|          |      |       |       |           |                  |         |                    |                      |            |             |         |                       |              |               |           |      |
|          |      |       |       |           |                  |         |                    |                      |            |             |         |                       |              |               |           |      |
|          |      |       |       |           |                  |         |                    |                      |            |             |         |                       |              |               |           |      |
|          |      |       |       |           |                  |         |                    |                      |            |             |         |                       |              |               |           |      |
|          |      |       |       |           |                  |         |                    |                      |            |             |         |                       |              |               |           |      |
|          |      |       |       |           |                  |         |                    |                      |            |             |         |                       |              |               |           |      |
|          |      |       |       |           |                  |         |                    |                      |            |             |         |                       |              |               |           |      |
|          |      |       |       |           |                  |         |                    |                      |            |             |         |                       |              |               |           |      |
|          |      |       |       |           |                  |         |                    |                      |            |             |         |                       |              |               |           |      |
|          |      |       |       |           |                  |         |                    |                      |            |             |         |                       |              |               |           |      |
|          |      |       |       |           |                  |         |                    |                      |            |             |         |                       |              |               |           |      |
|          |      |       |       |           |                  |         |                    |                      |            |             |         |                       |              |               |           |      |
| funnet:3 |      |       |       | in        |                  |         |                    |                      |            |             |         |                       |              |               |           |      |
|          |      |       |       | 1         |                  |         |                    |                      |            |             | _       |                       |              |               | -         | -18  |

Som du ser vises partinummeret øverst i den blå filterlinjen. Tar du bort dette vises alle partinumrene.

Klikker du på feltet for restnotert ser du selve ordren som er grunnlaget for restnoteringen.

| Spørre på L              | agerbeholdni | ng       |               |                  |                      |                   |                 |                     |                      |                 |             |
|--------------------------|--------------|----------|---------------|------------------|----------------------|-------------------|-----------------|---------------------|----------------------|-----------------|-------------|
| etikkel 77173            | 1            | M ACRYLP | LATE, A4, 3MM | TRANSPARENT, P   | K A 5 STK            |                   |                 |                     | Lagerenhet           | 1,00            | PK.         |
| Lager Navn<br>999 SENTRA | LLAGER       |          |               | P8 lager<br>7,00 | Tilgjengelig<br>7,00 | Reservert<br>0,00 | Sperret<br>0,00 | Restnotert<br>10,00 | Disponibelt<br>-3,00 | I ordre<br>0,00 | I bestiling |
|                          |              |          |               |                  |                      |                   |                 |                     |                      |                 |             |
|                          |              |          |               |                  |                      |                   |                 |                     |                      |                 |             |
| Tilgjengelig             | Reservert    | Sperret  | Restnotert    | I ordre I bes    | tiling               |                   |                 |                     |                      |                 | 12.0        |
| Ordretype                | Ordre        | Kunde    | Navn          |                  |                      |                   |                 |                     | On                   | dredato         | Antal       |
|                          |              | 520006   | USTAHEMEN     |                  |                      |                   |                 |                     | 01.0                 | 04.2011         | 10,00       |
| 3N                       | 80000017     |          |               |                  |                      |                   |                 |                     |                      |                 |             |
| IN .                     | 80000017     |          |               |                  |                      |                   |                 |                     |                      |                 |             |
| N                        | 80000017     |          |               |                  |                      |                   |                 |                     |                      |                 |             |

Og Artikkel – pris – telling viser dette:

| rtikel 77173             | M ACRYLPLA              | TE, A4, 3MM TRANSPARENT, PK Å 5 STK |                                     |                     |
|--------------------------|-------------------------|-------------------------------------|-------------------------------------|---------------------|
| Salgsordre Innkjø        | psordre                 | rdre Salg pr. gnd Lokasjoner        | Erstatning Art. Art. (ritekst Ugker | Qeskrivelseyis bide |
| Lager - leverandør       | Artikkel - pris - telli | 0                                   |                                     |                     |
| Artikkelkode             |                         | Lagervarer                          | Forpskning                          |                     |
| Prisiste                 | 99 🗸                    | Kostpris                            | Telleliste hvis lagertelling pågår  | 0                   |
| Netto salgspris          | NOK                     | 240,00                              | Dato for siste telling              | 05.04.2011          |
| Brutto salgspris         | 240,00                  |                                     | - Resultat 7,00                     | 1,00 PK             |
| Prisfaktor               | 1                       |                                     | - Avvik, 0,00                       | 1,00 PK             |
| Novedlokasjon            | 01010102                |                                     | Siste uttakodato                    | 01.04.2011          |
| Antall lokasjoner        | 2                       |                                     | Liggedager (gi.snitt)               | 0                   |
| Antal erstatningsarblöer | 0                       |                                     | Omløpshastighet                     | 0,00                |

Her ser du kostprisen på varen, hovedlokasjonen og opplysninger fra siste telling. Liggedager og Omløpshastighet vises også for denne varen på dette lageret.